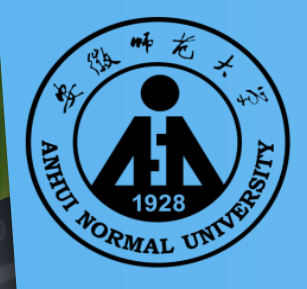

安徽师龙大学 图书馆新生入馆教育

安徽师范大学图书馆 2017年7月

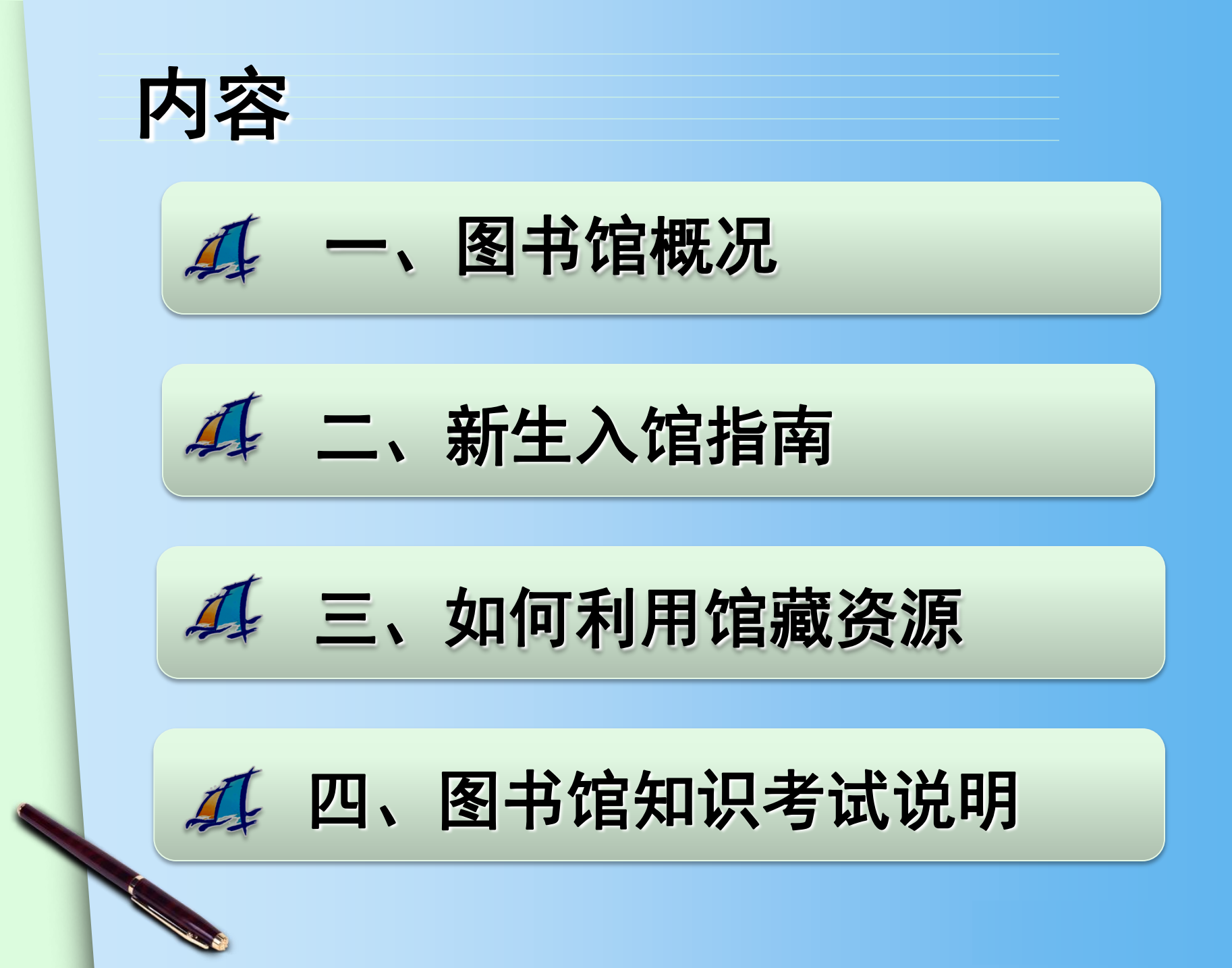

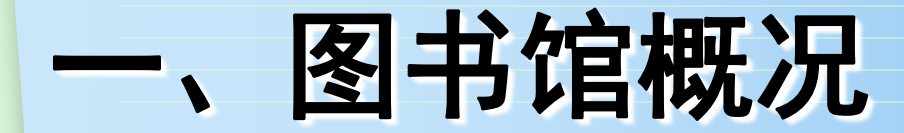

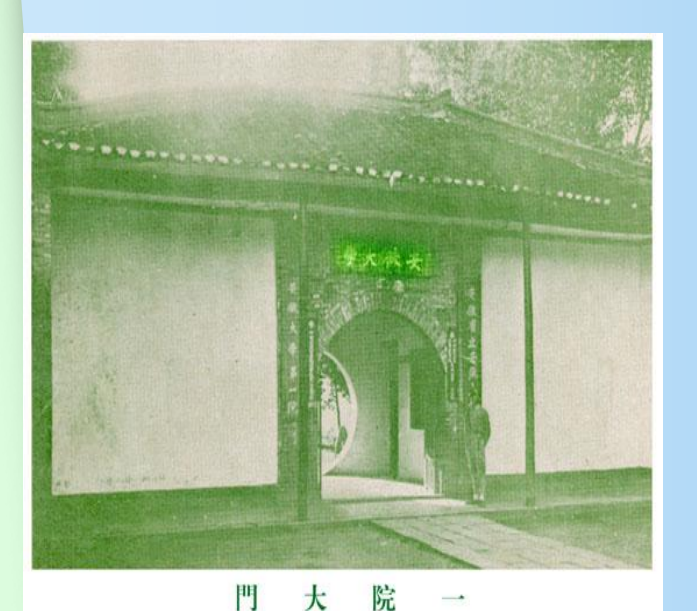

 1.省立安徽大学时期 (1928-1939)
 共有图书杂志133箱,20多万册。

2. 国立安徽大学时期(1946-1949) 共有中外图书56688册,杂志134种,15312册。

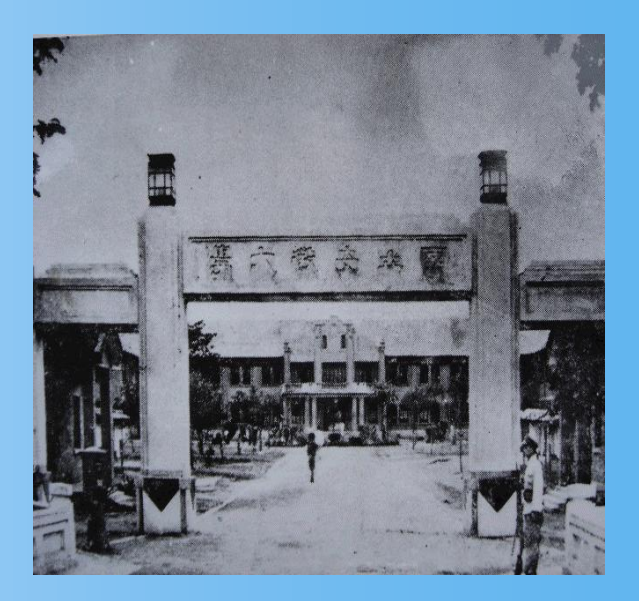

國立安徽大學校門

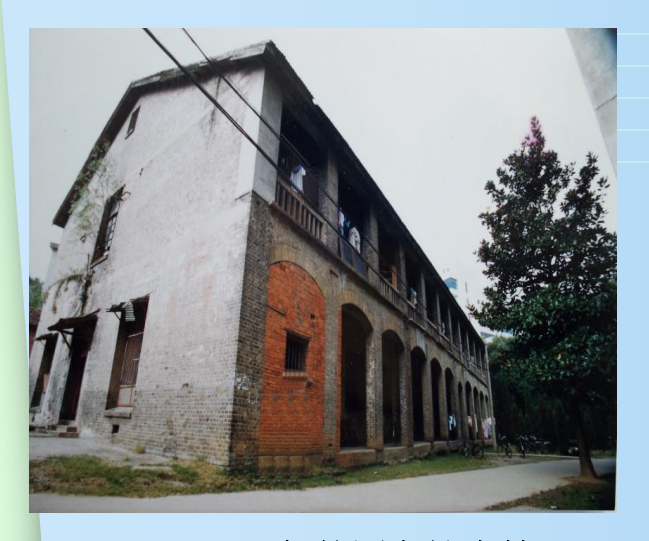

3. 安徽大学时期(1949-1954) 共有中外文图书151869册。

1949-1956年的图书馆大楼

 安徽师范学院时期(1954-1960) 藏书达40万册,中外文杂志729种,报纸62种。

5.皖南大学(1960-1968)

6.安徽工农大学时期(1968-1972)

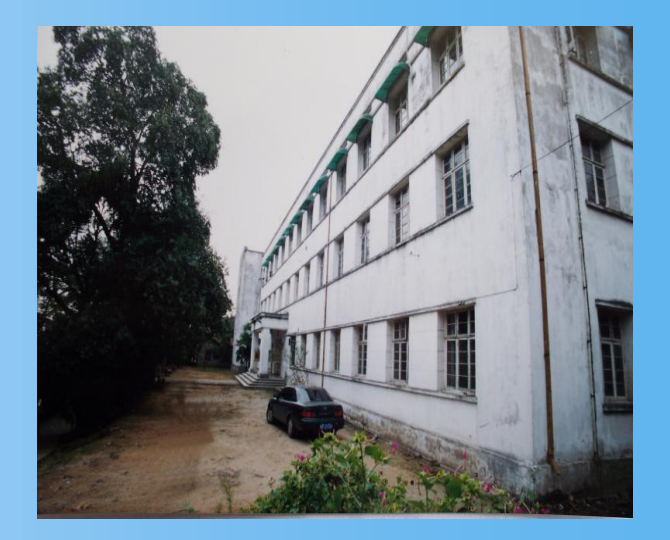

1956-1975年的图书馆大楼

7. 安徽师范大学时期(1972-)

88年春华秋实。图书馆馆舍总面积现达46911 平方米, 阅览室27个,阅览座位3000余席。文献资源建设和读者服 务处于安徽省高校图书馆先进行列,现为全国师范院校图 书馆联盟首批成员馆、全国古籍重点保护单位、安徽省文 献信息保障中心、安徽省高校教师教育数字文献信息服务 中心、安徽省高校图书馆常委馆。

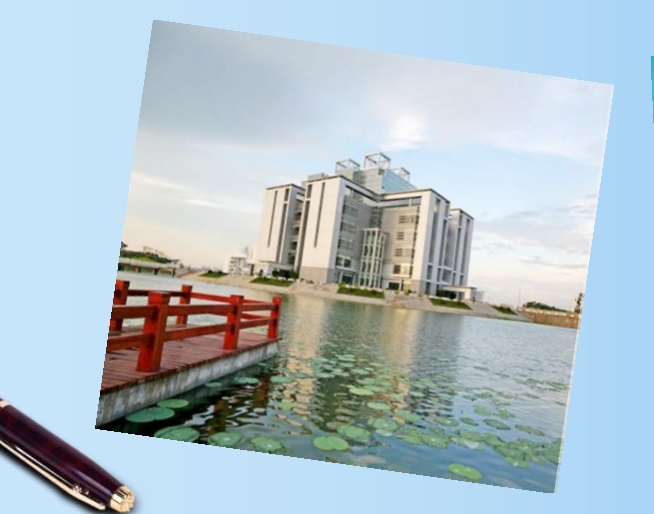

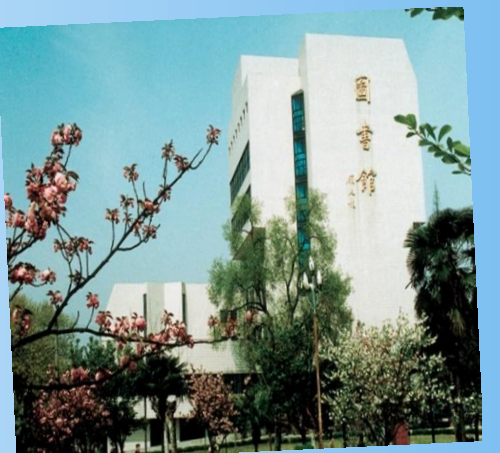

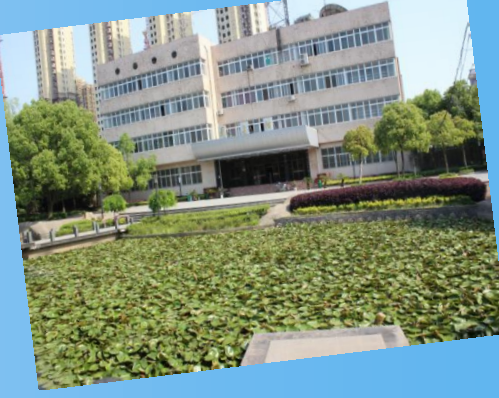

# 图书馆职工队伍(在岗职工95人)

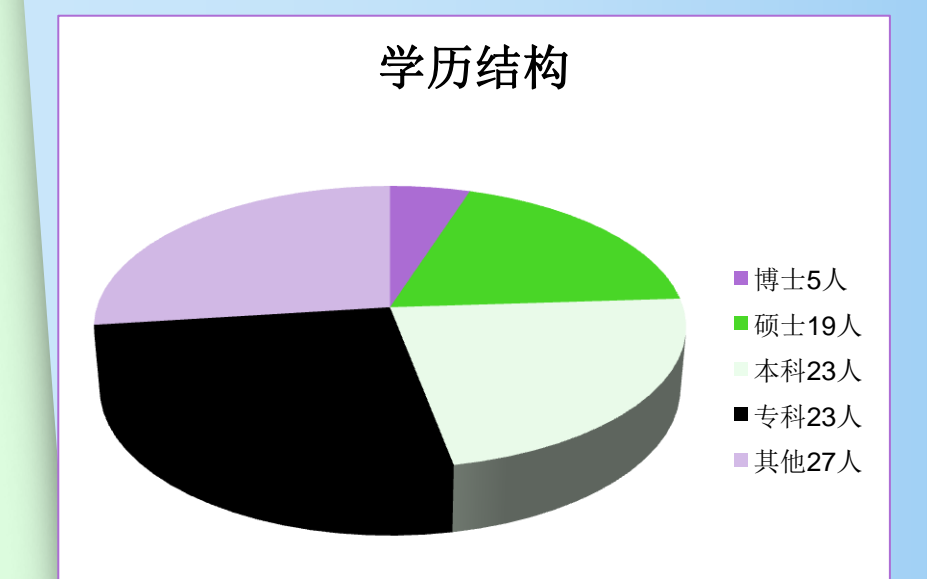

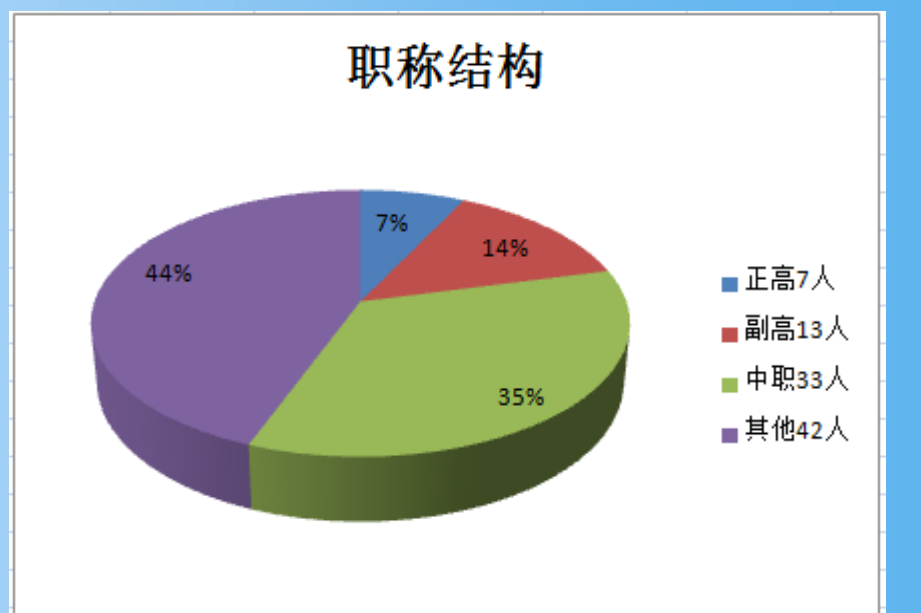

# 丰富的馆藏资源

- 纸质图书
   289万册
- 电子图书 165万种
- (年订购)中外文报刊 1500余种
- 中外文数据库 89种(存储190T)

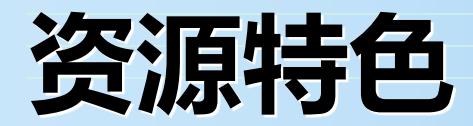

第一, 藏书范围广。

馆藏文献种类涵盖哲学、社会科学、自然 科学,尤以文、史、哲、生物、化学等方面的 书刊丰富而具特色,并形成一定体系。

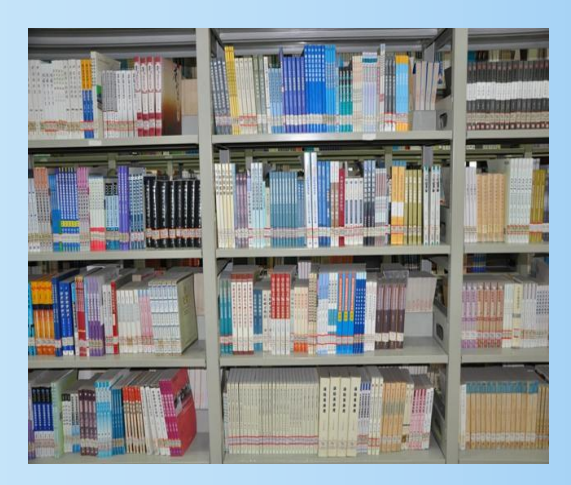

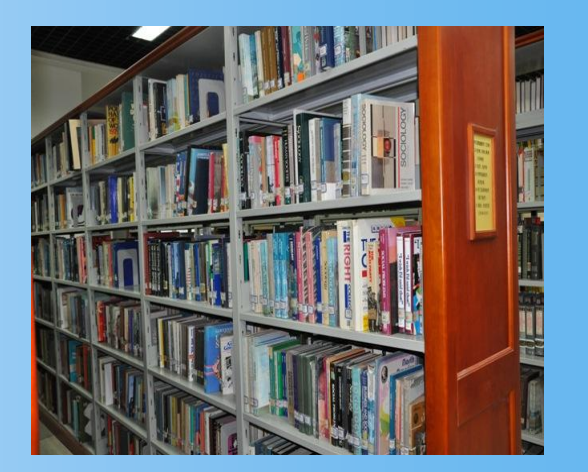

第二, 古籍、民国书刊藏量丰富。

古籍总量近22万册,其中尤以地方志收藏最为见 长,拥有全国30个省市自治区的方志1.9万册;古籍善本 700余种、1.3万余册,以明刻本为多,其中的《洪武正 韵》为国内唯一不配不补全本;元刻本《春秋胡氏 传》、元刻明递修《通志》、明嘉靖刻本《李太白全 集》、《杜工部集》均为海内珍本。

|                                                                    | 61730                                 |
|--------------------------------------------------------------------|---------------------------------------|
| 梁武文為音音則自然協和不假勉強而後展委兵之命定有利用的 一個一個一個一個一個一個一個一個一個一個一個一個一個一個一個一個一個一個一個 | 一一一一一一一一一一一一一一一一一一一一一一一一一一一一一一一一一一一一一 |
|                                                                    |                                       |

| 13                                         | 1                     |
|--------------------------------------------|-----------------------|
| 漢建元元封之後司馬氏父子出蜀司馬氏世司西部務以空言見者書編編別辦至於歷代質踐於所紀察 | 漢建元元封之後司馬氏父子出焉司馬氏世司曲部 |

| 卷 分   |
|-------|
| え- 希言 |
| 果章春白  |
| 會貢陵言  |
| 学委賢   |
| 商可見   |
|       |

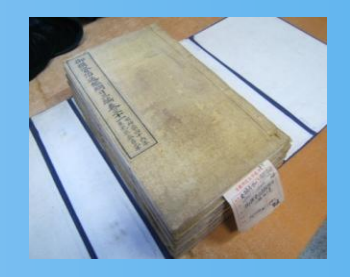

图书馆藏有民国时期报刊1200余种,7000余册,图书 3.4万余册,为安徽省高校图书馆之最。这批报刊广泛地 反映了近现代社会政治变革,记录了中国近现代文学、 教育、经济发展史,是图书馆颇具特色的收藏,亦是一 个重要的文献信息资源。它具有收藏广泛、历史较长、 质量上乘、连续完整、版本多样的**特点。** 

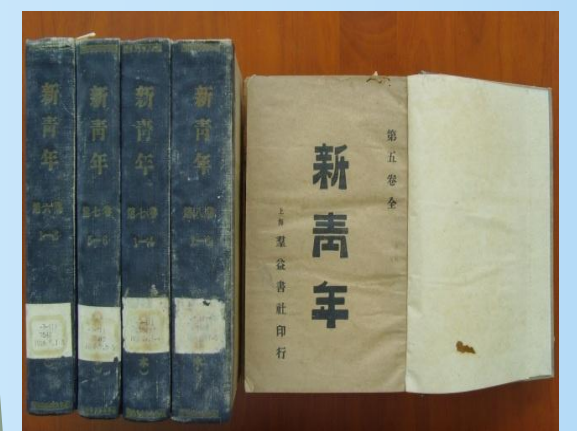

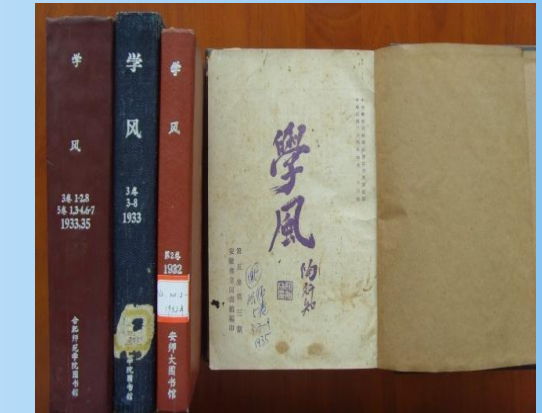

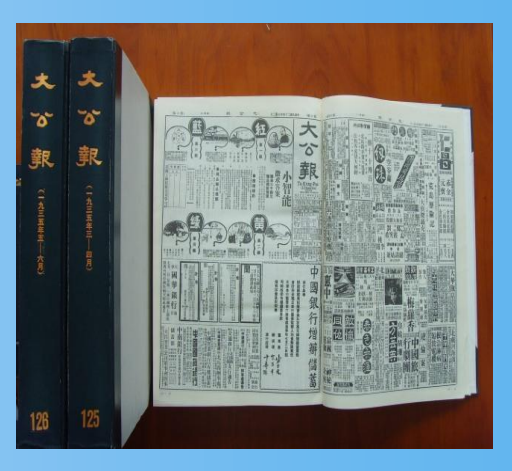

第三, 核心检索刊物连续性强。

世界著名的《科学文摘》(英国)、《生物文 摘》(美国)、《化学文摘》(美国)、《文摘 杂志》(前苏联)等都有收藏。其中的《化学文 摘》(纸本)从1907年创刊至2010年停刊收藏从未间 断。

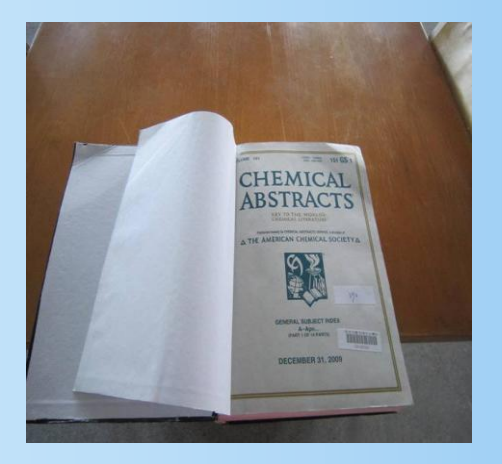

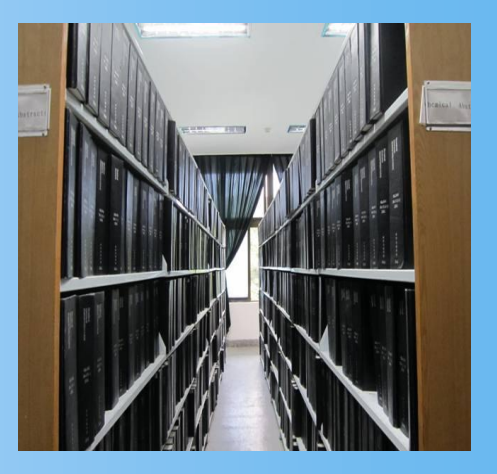

#### 第四、电子资源丰富。

现有中外文电子资源库89种,其中中文数据 库主要有:中国期刊网、超星数字图书馆、中国基 本古籍库、国研网等;外文数据库主要有:Web of Science、Elsevier SDOS、Springer Link、 EBSCO等;自建有"数字敬文"特色视频库等。

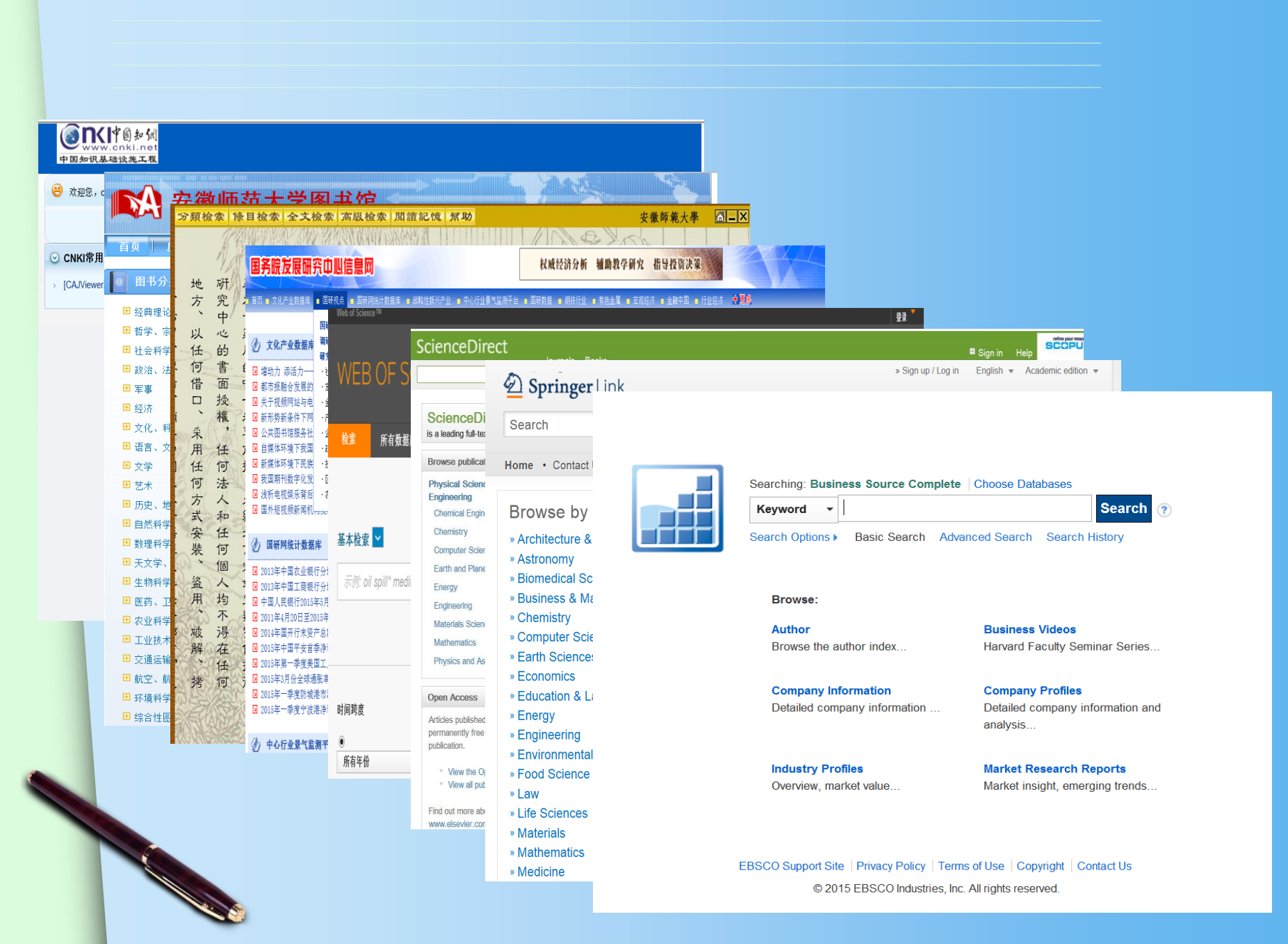

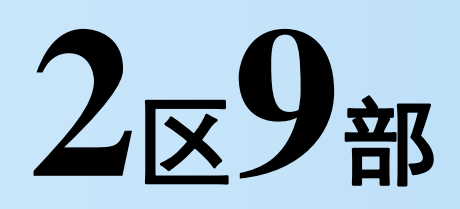

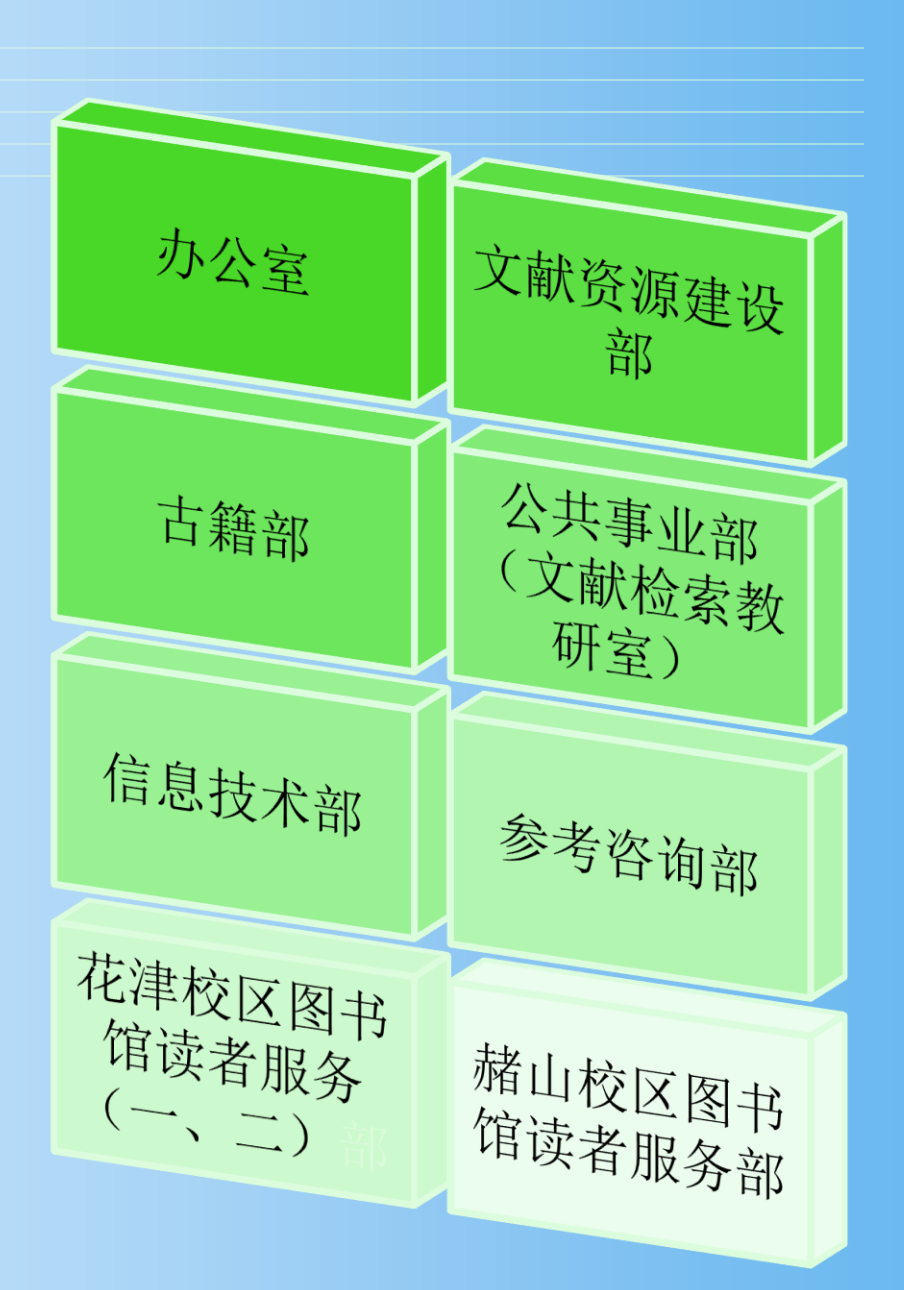

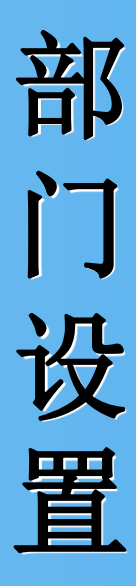

#### 2、图书馆各部门职责

| 机构名称     | 主要工作职责                                                |
|----------|-------------------------------------------------------|
| 办公室      | 处理图书馆日常事务,收集各种信息,负责对外交流工作,做好图书馆后勤保障,督促物业做好保安、         |
|          | 保洁工作,负责各种文书的起草、收发、归档保管及印章管理工作,负责图书馆的经费预算、财务报          |
|          | 销与统计工作, 安排各类会议, 做好会议记录、整理, 负责全馆职工的考勤、离退休职责工作, 负责      |
|          | 办公与业务用品的采购、保管与发放,做好报纸和信函的收发;负责学生馆员的管理工作。              |
| 文献资源建设部  | 负责馆藏资源的发展规划; 负责文献出版信息收集、整理, 读者需求与馆藏利用信息分析; 负责纸质       |
|          | 文献的选择、采集、采访,赠送文献的加工,馆藏文献剔除; 负责中、西、日、俄文新书的查重、分         |
|          | 类及主题标引、编目、校对,负责中外文新书的验收、典藏,负责全校旧书的书目回溯工作,图书馆          |
|          | 纸质资源数字化加工。                                            |
| 参考咨询部    | 负责中外文数据库试用、采访、验收、报账、跟踪维护、评估及使用培训; 负责日常咨询工作, 图         |
|          | 书馆互动平台的运行、维护和信息回复,开展学科化服务,新生入馆培训、信息素养培训、馆员培训,         |
|          | 开展"文献传递"服务,"科技查新"、"查收查引","博硕士论文数据库"的建设。               |
| 技术部      | 负责制定图书馆自动化和数字化建设规划、实施方案,负责管理系统、数据库等电子资源管理、升级          |
|          | 和维护工作,负责全馆自动化设备的采购、维护、管理等工作,设计、制作、更新及维护图书馆网站,         |
|          | 负责网络安全管理和维护,电子阅览室的管理与维护,协助做好数字资源采购工作。                 |
| 读者服务部    | 负责各类图书、报刊的借还、阅览服务,做好文献的宣传、推荐和导读工作,解答读者使用馆藏的各          |
|          | 种疑问, 熟练掌握 ILAS 流通管理操作程序和 RFID 智能图书馆管理操作程序, 负责图书馆读者卡的办 |
|          | 理、挂失、解挂和升级,办理读者离校手续,负责文献资产的管理、各项业务工作统计,收集、整理、         |
|          | 研究读者意见;做好本部门的日常管理、安全、卫生等工作。                           |
| 古籍部      | 负责古籍文献的整理、保护、开发与阅览服务,指导读者查阅文献,开展专业咨询与导读,负责古籍          |
|          | 书库和特藏书库馆藏文献的接收、上架,规划馆藏古籍文献的整理开发,书目的编纂等工作,负责与          |
|          | 各级古籍保护中心以及古籍工作机构的交流与合作,做好古籍文献的普查等工作。                  |
| 公共事业部    | 负责文献检索课教学任务的安排,负责图书馆文书材料的起草工作,图书馆公共活动的策划、组织与          |
|          | 管理工作以及协调活动涉及到的公共关系,负责图书馆公共区域的文化建设,敬文讲坛的策划、组织、         |
|          | 宣传与报道,"读书人报"的组稿、编辑、出版工作,图书馆新闻报道工作。                    |
| 科研与研究生管理 | 负责图书馆职工的科研项目申报、过程管理、项目结题等,负责图书馆职工的科研数据统计、报表、          |
|          | 奖励, 职称评审等工作;负责图书馆硕士学位点的招生宣传、教学安排、导师服务等工作, 图书馆研        |
|          | 究生的课程学习、管理工作,负责与高校师范图书馆联盟的交流与合作。                      |

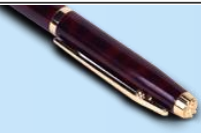

3、图书馆布局

| 花           | 一楼     | 样本书库、报刊库、徽州历史文化特色馆藏库与师大文库、赠书室、视听<br>阅览室、国际学术交流中心、书吧、文印部、文献资源建设部、主机房、<br>消防监控中心、信息管理中心花津校区办公室 |
|-------------|--------|----------------------------------------------------------------------------------------------|
| 聿<br>交<br>区 | 二楼     | 总服务台、报刊阅览室、电子阅览室、经典阅览室、会议室、馆长室、书<br>记室、副馆长室、馆长助理室、办公室、科研秘书办公室、收发室、总值<br>班室                   |
| 文<br>图<br>书 | 三楼     | 社会科学阅览室(一)、自然科学阅览室、蓝天阅览室、公共事业部、参<br>考咨询部、读者服务(一、二)部办公室、读者协会                                  |
| 官           | 四楼     | 社会科学阅览室(二)、社会科学阅览室(三)、信息技术部、文献资源<br>保护和利用研究生教室、档案室                                           |
|             | 五楼     | 古籍书库、善本书库、特藏阅览室、古籍部、古籍修复室、分工会                                                                |
|             | 一楼     | 图书修复室、离退休工作办公室、物业值班室、消防报警室、读者协会                                                              |
|             | 二楼     | 总服务台、基本书库、综合书库、电子阅览室                                                                         |
| 諸山          | 三楼     | 社会科学阅览室、自修室                                                                                  |
| 校文          | 四楼     | 理科阅览室                                                                                        |
| 图           | 五楼     | 外文期刊阅览室、中文理科过刊库                                                                              |
| 馆           | 六楼     | 外文过刊库                                                                                        |
|             | 七楼     | 读者服务部办公室、综合办公室                                                                               |
|             | 八楼     | 冗余书库                                                                                         |
| 皖           | 一楼     | 流通部出纳台、基本书库(一)、报告厅、学生自修室、采编部、办公室                                                             |
| 上<br>学      | 二楼     | 自然科学图书阅览室、基本书库(二)、基本书库(三)                                                                    |
| 远图          | 三楼     | 社会科学图书阅览室、工具书阅览室、电子阅览室、馆长室、读者服务部                                                             |
| 圩           | 四楼     | 报刊阅览室                                                                                        |
|             | 10 000 |                                                                                              |

4、馆藏资源分布与开放时间

|   | 馆藏地名称            | 馆藏地点  | 馆藏内容                                                      | 馆藏服务       | 升放时间                             |
|---|------------------|-------|-----------------------------------------------------------|------------|----------------------------------|
|   | 报刊库              | 一楼西北角 | 中文过期报刊                                                    |            | 9: 00-11: 30                     |
|   | 样本书库             | 一楼东南角 | 中文图书                                                      |            | 14: 00-17: 00<br>14: 30-17: 00   |
|   | 赠书室              | 一楼南   | 中文图书                                                      | 本地         | (夏时制)<br>双休日不开放                  |
|   | 报刊阅览室            | 二楼南   | 报纸、中外文期刊、近期过刊(05年至今)、<br>索引工具书(全国报刊索引、全国新书目、<br>人民日报索引)   | 阅览         | 8: 00-22: 00                     |
| 敬 | 自然科学图书阅<br>览室    | 三楼南   | 自然科学类图书                                                   |            | 8: 00-22: 00                     |
| 文 | 社会科学图书阅<br>览室(一) | 三楼北   | H 语言和文字、I 文学类图书及社会科学<br>类工具书                              | 开架借阅       | 8: 00-22: 00                     |
| 冬 | 社会科学图书阅<br>览室(二) | 四楼北   | A 马列毛邓著作、B 宗教哲学、C 社会科学<br>总论类、E 军事、J 艺术、K 历史和 Z 综合<br>性图书 | 本地阅览       | 8: 00-22: 00                     |
| 书 | 社会科学图书阅<br>览室(三) | 四楼南   | D 政治和法律、F 经济、G(文化、科学、<br>教育、体育)类图书                        |            | 8: 00-22: 00                     |
| 馆 | 古籍普通书库           | 五楼北   | 普通古籍                                                      | 闭架<br>本地阅览 | 9:00-11: 30<br>14: 00-17: 00     |
|   | 特藏阅览室            | 五楼南   | 四库全书系列、解放前书刊、港台图书及<br>其它特藏文献、外文图书                         | 本地阅览       | 14: 30—17: 00<br>(夏时制)<br>双休日不开放 |
|   | 善本书库             | 五楼东南角 | 古籍善本                                                      |            |                                  |

<и>★ 在书目检索中显示馆藏地点为"南校区"、"中校区"和"北校区",你需要分别到敬文图书馆(花津校区)、赭□ 山校区图书馆和皖江学院图书馆查找所需文献。

★ 在书目检索中显示流通类型为"特定阅览"、"普通阅览",分别指示仅"本地阅览"和"开架借阅"。
★ 自然科学图书阅览室收录的有自然类图书及工具书,按照中图分类法(以下字母均按此法分类)包括 K 地理、N 自然科学总论、O 数学科学和化学、P 天文学与地球科学、Q 生物科学、R 医药和卫生、S 农业科学、T 工业技术、U 交通运输、V 航空和航天、X 环境科学和安全科学。

PS: 各学院资料室开放时间由各学院安排。

4、馆藏资源分布与开放时间

|       | 馆藏地名称        | 馆藏<br>地点 | 馆藏内容                | 馆藏服务        | 开放<br>时间                                                    |
|-------|--------------|----------|---------------------|-------------|-------------------------------------------------------------|
| 赭山    | 基本书库<br>综合书库 | 二楼       | 中文图书                | 开架借阅        | 8:00-11:30<br>14:00-17:00<br>14:30-17:30<br>(夏时制)<br>双休日不开放 |
| 权区    | 文科阅览室        | 三楼       | 社会科学类图书及工<br>具书     | 开架借阅        | 8: 00-22: 00                                                |
| <br>图 | 理科阅览室        | 四楼       | 自然科学类图书及工<br>具书     | 本地阅览        | 8: 00-22: 00                                                |
| 土     | 报刊阅览室        | 四楼       | 报纸、中文期刊、杂<br>志、近期过刊 |             | 8: 00-22: 00                                                |
| 馆     | 外文期刊阅览室      | 五楼       | 外文过刊、理科过刊           | 开架、<br>本地阅览 | 8: 00-11: 30<br>14: 00-17: 00                               |
|       | 外文过刊库        | 六楼       | 外文过刊                |             | 14:30—17:30<br>(夏时制)<br>双休日不开放                              |

★★文科阅览室收录的有社会科学类图书及工具书;按照中图分类法,包括 B 宗教哲学、C 社会科学总论类、 E 军事、F 经济、G (文化、科学、教育、体育)、H 语言和文字、I 文学、J 艺术、K(历史、地理)和 Z 综合性 图书。

★ 理科阅览室收录的有自然类图书及工具书;按照中图分类法,包括 N 自然科学总论、O 数学科学和化学、P 天文学与地球科学、Q 生物科学、R 医药和卫生、S 农业科学、T 工业技术、U 交通运输、V 航空和航天、X 环境科学和安全科学。

#### 4、馆藏资源分布与开放时间

| 皖          | 馆藏地名称           | 馆藏<br>地点       | 馆藏内容                   | 馆藏服务       | 开放<br>时间                      |
|------------|-----------------|----------------|------------------------|------------|-------------------------------|
| 江          | 基本书库(一、<br>二、三) | 南楼(1 楼~3<br>楼) | 中外文图书                  | 开架借阅       | 8: 00-21: 30                  |
| 学          | 工具书阅览室          | 南二楼            | 工具书                    | 本地阅览       | 8: 00-11: 30<br>13: 30-16: 30 |
| 院          | 自然科学图书<br>阅览室   | 北二楼            | 自然科学类图书                | 开加供问       |                               |
| 图          | 社会科学图书<br>阅览室   | 北三楼            | 社会科学类图书                | 开来佰阅       | 8: 00-21: 30                  |
| 书          | 报刊阅览室           | 北四楼            | 报纸、中外期刊、杂<br>志、报刊索引工具书 | 本地阅览       |                               |
| 馆          | 电子阅览室           | 南三楼            | 电子文献数据库                |            |                               |
| <b>*</b> t | 目然科学图书阅览室       | 收录的有社会科学       | 类图书及工具书;按照中图           | 分类法,包括 F f | 经济、G(文化、科                     |
| 学、教        | 教育、体育)、J 艺术     | 、№ 自然科学总论      | 、O 数学科学和化学、P 天:        | 文学与地球科学、   | 、Q 生物科学、R 医                   |
| 药和         | 卫生、S 农业科学、T     | '工业技术、U 交通     | 运输、V 航空和航天、X 环         | 境科学和安全科:   | 学类图书。                         |

、 社会科学阅览室收录的有自然类图书及工具书;按照中图分类法,包括 A 马列毛邓著作、B 宗教哲学、
C 社会科学总论类、D 政治和法律、E 军事、H 语言和文字、I 文学、K(历史、地理)和 Z 综合性图书。

我们可以通过标识牌 快捷地了解各阅览室和 书库的藏书范围。

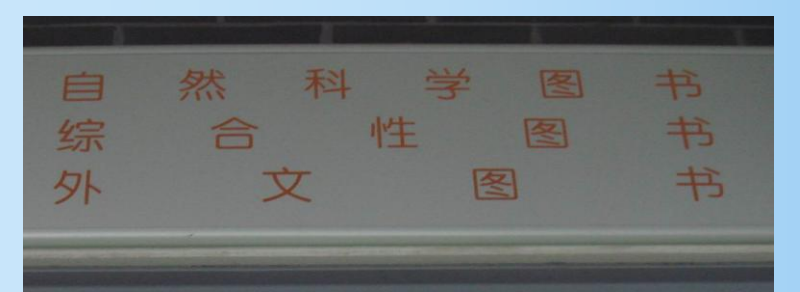

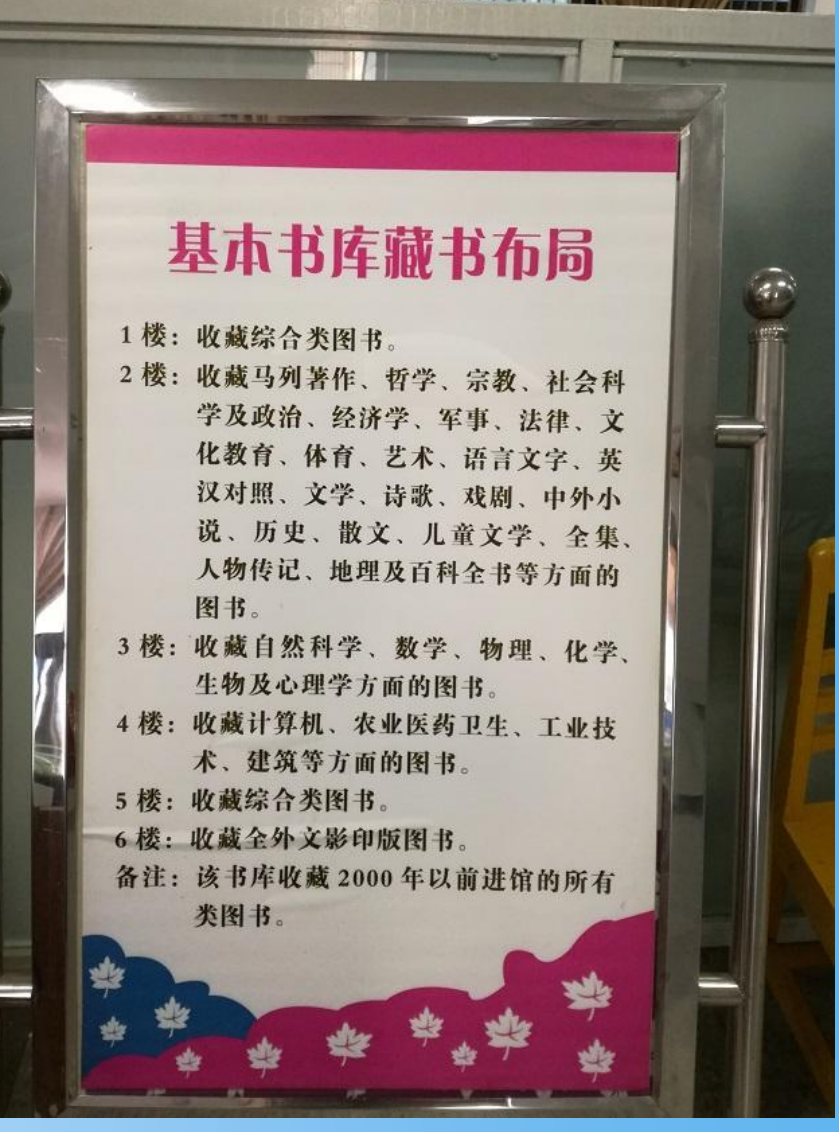

### 5、图书馆提供的服务内容

| / _ |    |       |                                                    |
|-----|----|-------|----------------------------------------------------|
|     | 序号 | 服务项目  | 服务内容                                               |
|     | 1  | 借阅服务  | 提供普通图书的阅览、外借与网上续借;报刊与古籍资料等阅览                       |
|     |    |       | 服务                                                 |
|     | 2  | 参考咨询  | 为用户提供各种信息咨询服务,主要形式有:电话咨询、面对面                       |
|     |    |       | 咨询、邮箱咨询、QQ 咨询、微博、微信、总服务台咨询等                        |
|     | 3  | 科技查新  | 提供科技查新与代查代检服务                                      |
|     | 4  | 文献传递  | 根据用户需求,提供本馆未入藏文献资料的传递服务                            |
|     | 5  | 用户培训  | 培养用户信息素养能力,主要形式有文献检索课程教学、数据库                       |
|     |    |       | 专题培训讲座、无线网络、移动图书馆等                                 |
|     | 6  | 宣传交流  | 编辑《读书人报》、举办"敬文讲坛"、"心影相随,共赏经典"、                     |
|     |    | 与用户体验 | "真人图书馆"、"读者服务宣传月活动"等及研究间预约使用                       |
|     | 7  | 电子资源  | 为读者提供 73 种中外文电子资源服务,如中国知网、超星数字                     |
|     |    | 利用    | 图书馆、Web of Science、Elsevier SDOL、JSTOR、EBSCO 等数据库, |
|     |    |       | 不定期提供开放资源、试用资源等                                    |
|     | 8  | 文印服务  | 为读者提供复印、文字编辑打印等服务                                  |
|     | 9  | 文化展示  | 古典家俱展、馆史实物展等                                       |
| 1   |    |       |                                                    |

#### 6、图书馆举办的相关活动

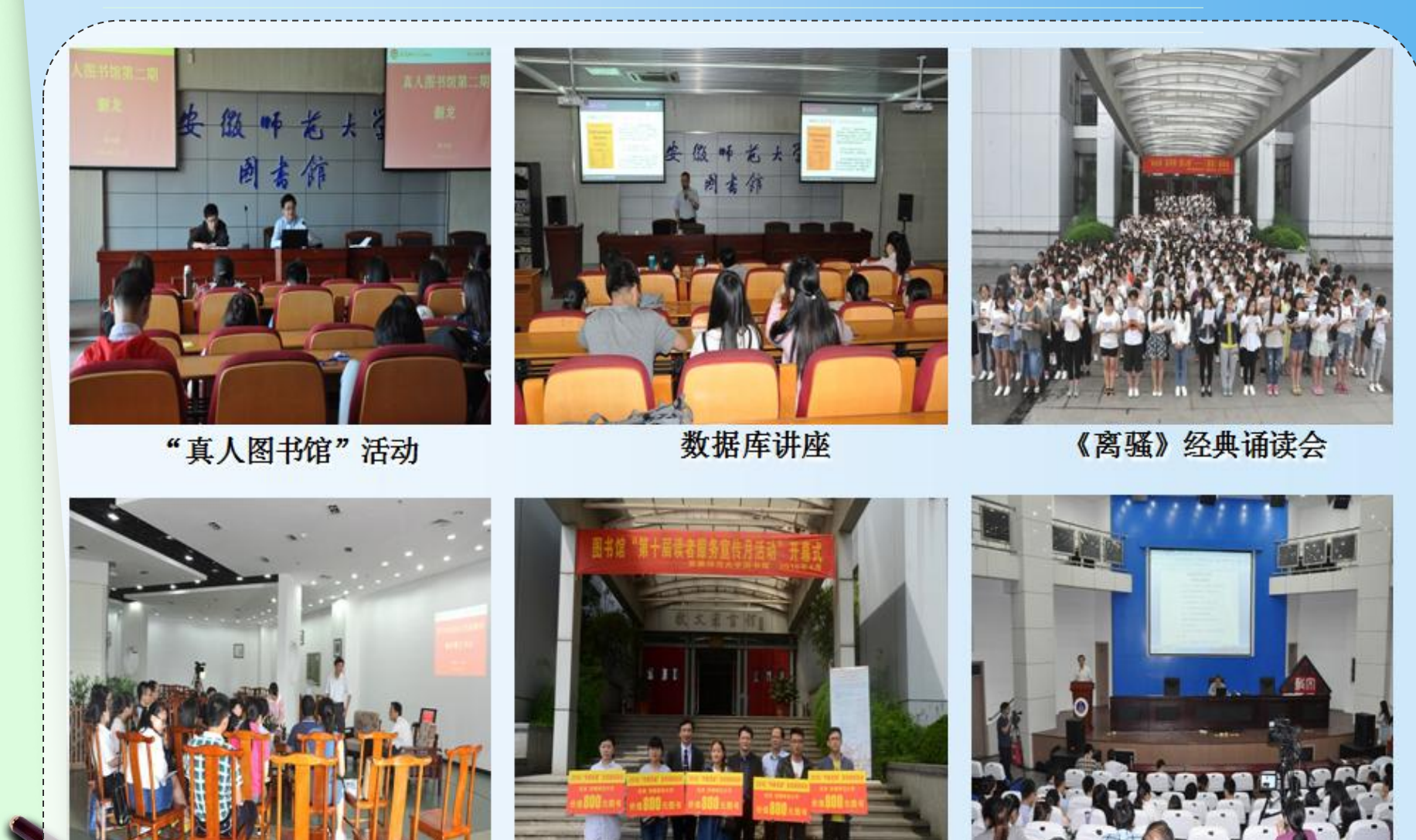

"敬文书话"活动

"读者服务宣传月"活动

"敬文讲坛"讲座

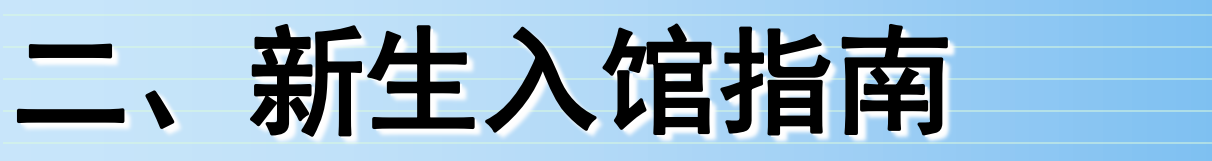

### 1、入馆须知 (1)读者须凭携带 本人校园卡通过门禁 刷卡进入本馆。

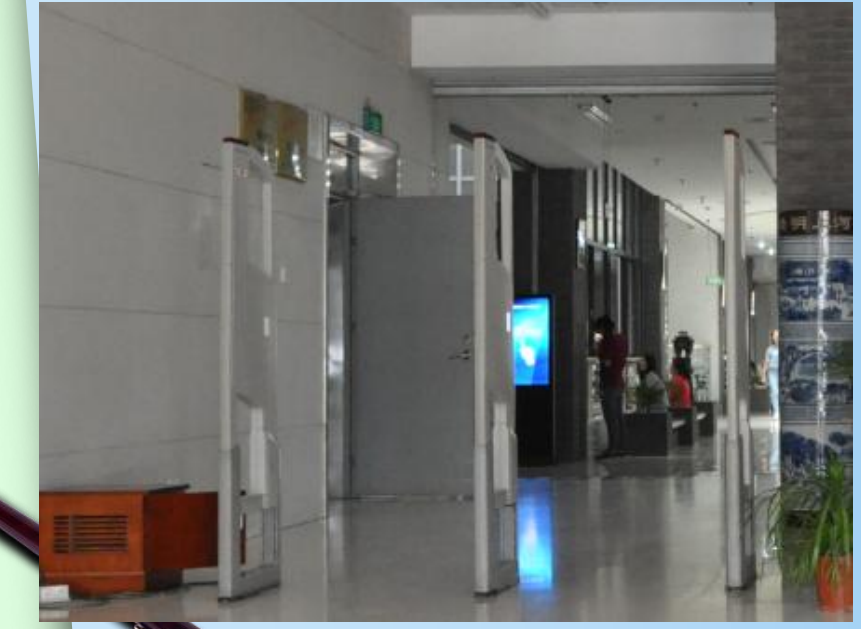

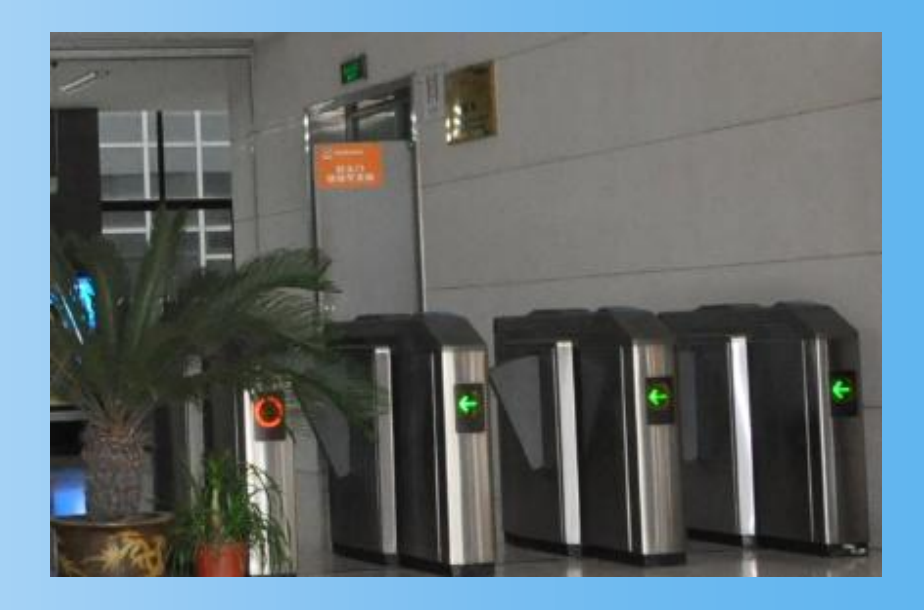

(2)出馆时,通过出 口的防盗仪时如遇报警, 请主动配合工作人员查 验。

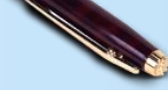

## 2、总服务台

图书馆总服务台提供信息咨询、校园卡的开 通、挂失、解挂和升级、读者赔书、违章罚款 等等事务服务。

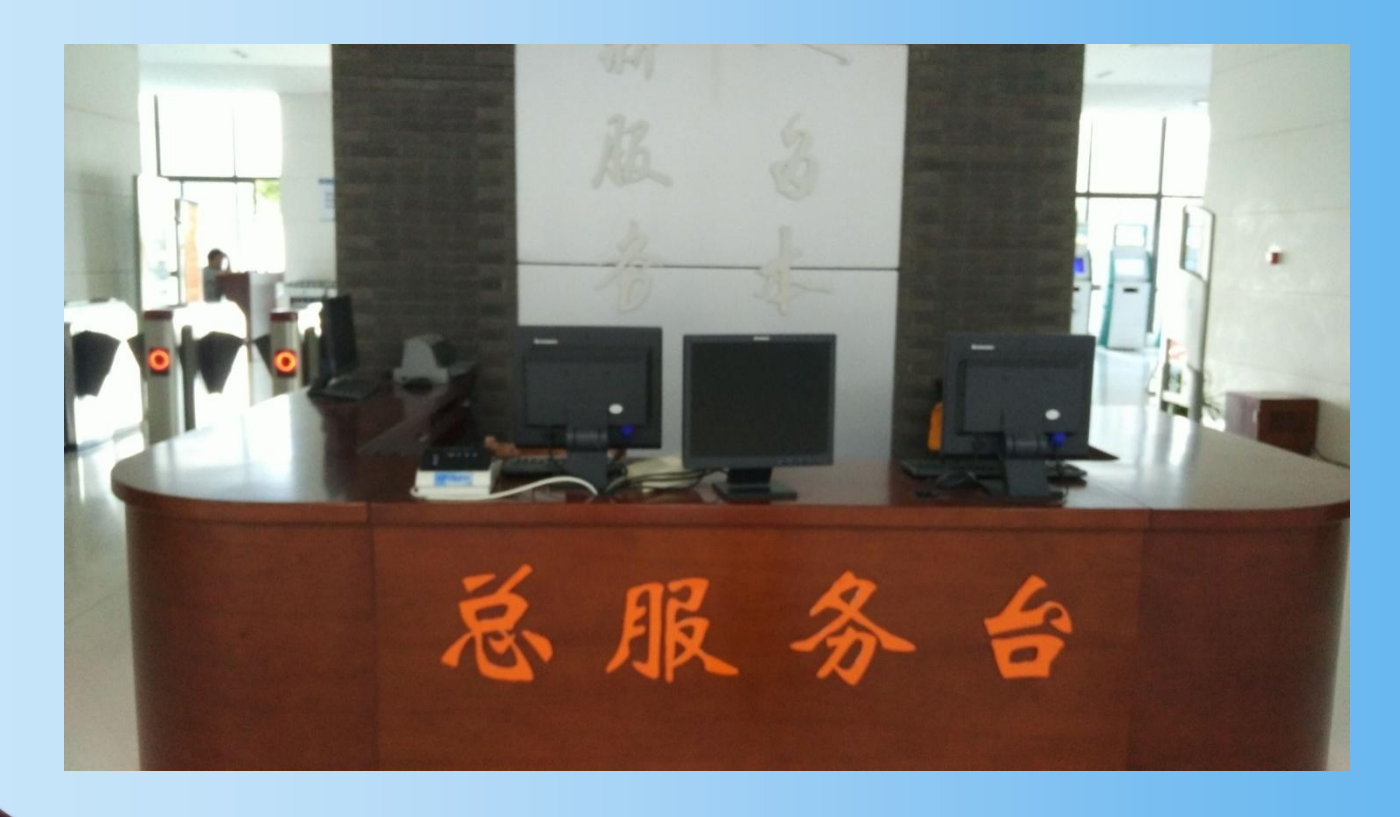

3、图书阅览室

图书馆阅览室: 自然科学图书阅览室、社会科学图书 阅览室均为同学们提供借还书服务,并供同学们自习。 每个阅览室上方门牌标明本阅览室所藏图书种 类

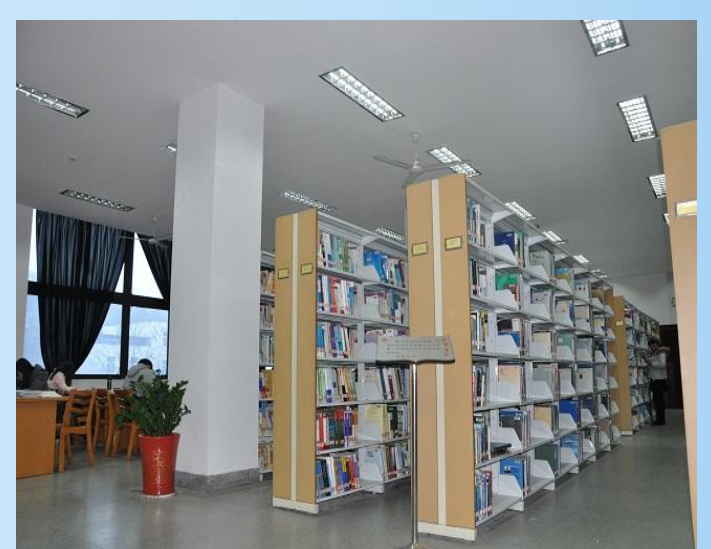

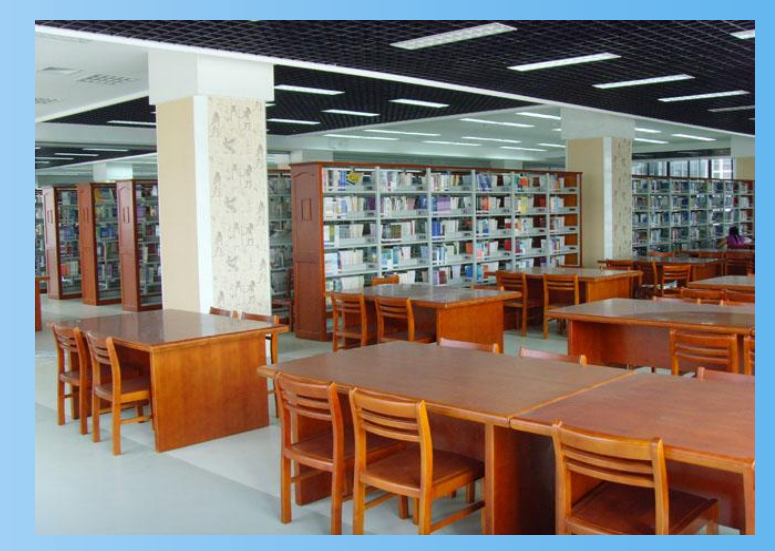

## 4、电子阅览室

全馆各楼层分别配备了数量不等的检索机供读者免费查询网 络电子信息资源(检索机只能查询书目信息,不能上网)。 赭山校区图书馆和敬文馆分别拥有120、266台电脑的电子阅览室。

上机流程

电子阅览室上机需在刷卡机处 刷校园卡,下机时也必须刷校 园卡退出,上机费用按上机时 间通过校园卡支付,拒付现金。

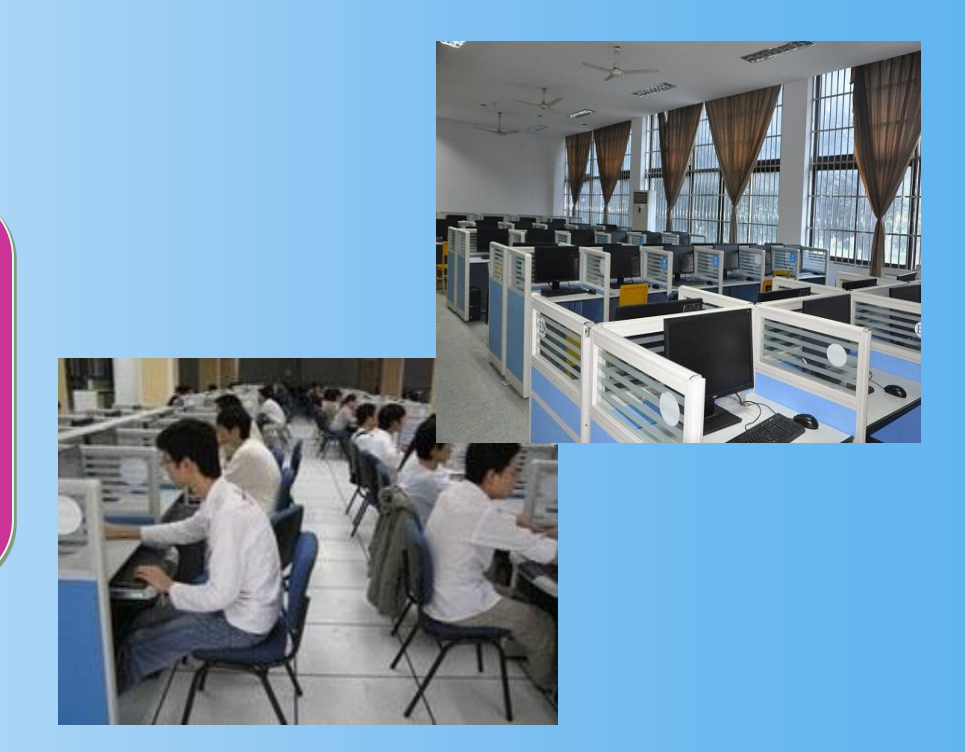

5、自助检索机

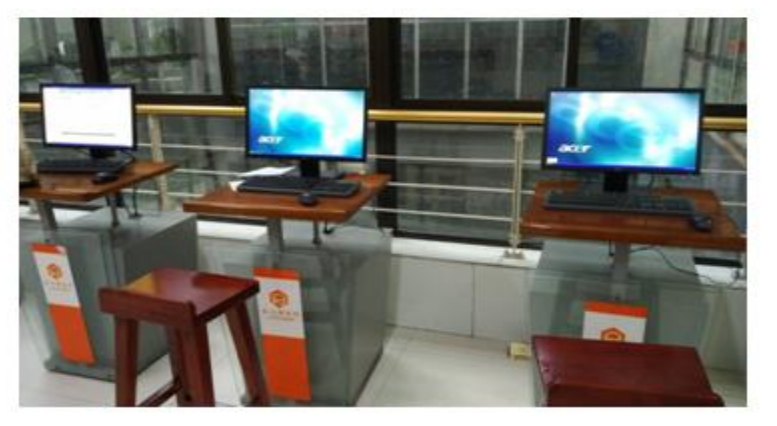

#### 7、图书自助借还机

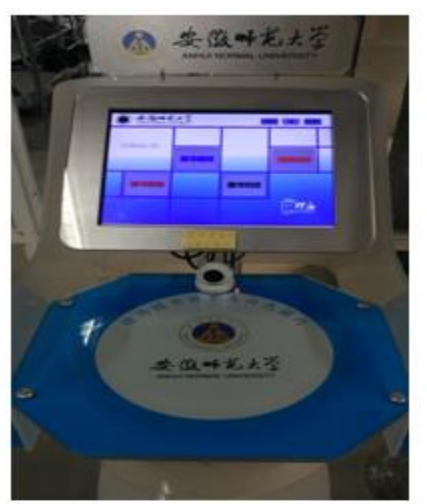

6、电子书借阅机

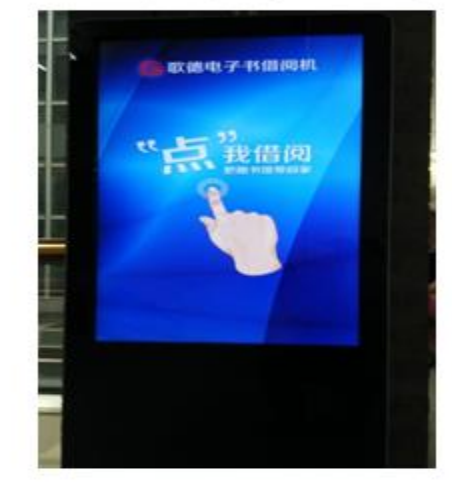

#### 8、本科生自助服务系统

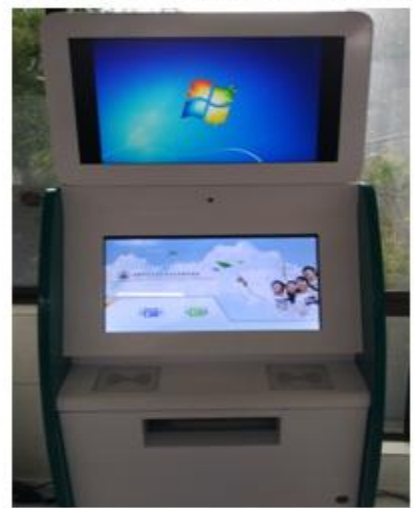

### 入馆注意事项:

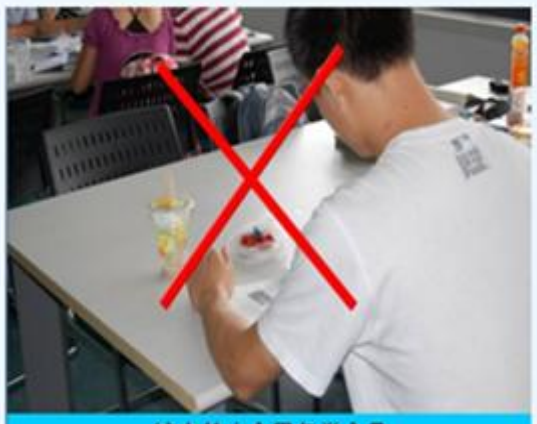

馆内禁止食用各类食品

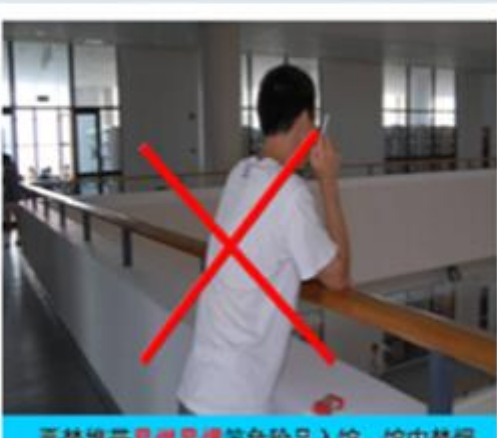

严禁携带易爆易爆等危险品入馆,馆内禁烟

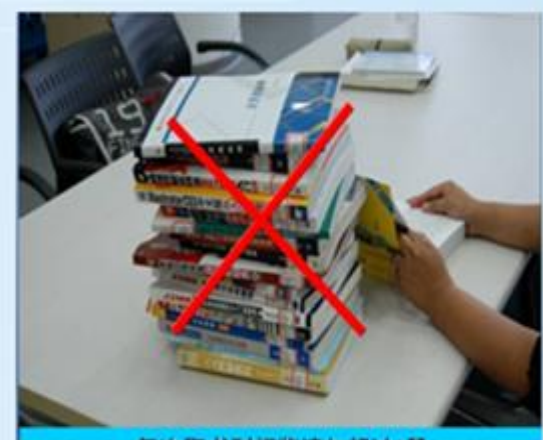

每次取书刊阅览请勿超过2册

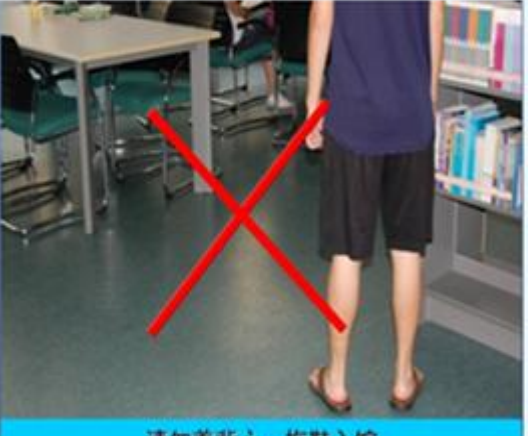

请勿着背心、拖鞋入馆

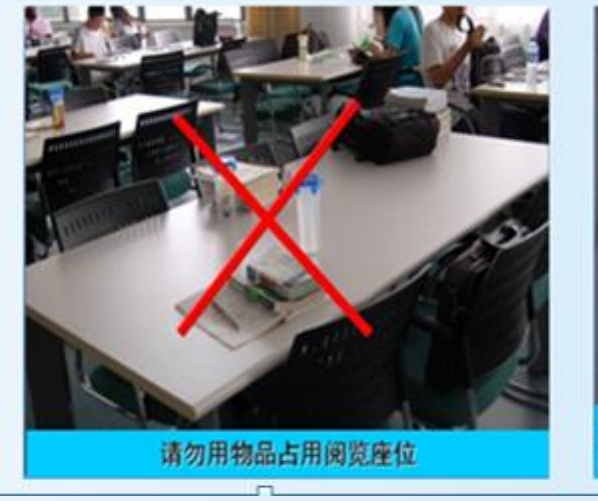

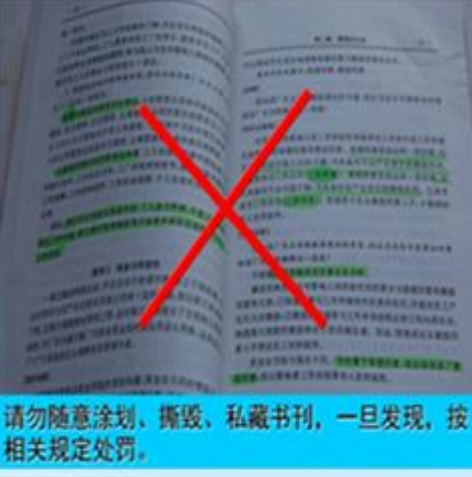

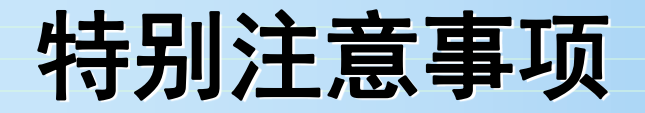

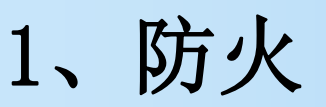

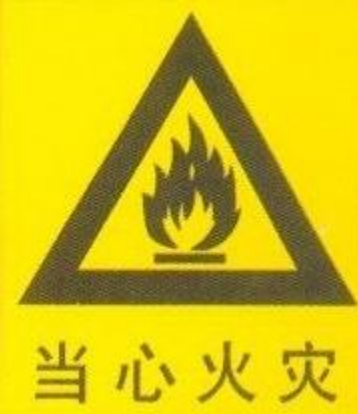

图书馆是重点防火单 位,严禁在馆内吸烟、 用明火、使用各种取暖 设备,违者将严肃处理。

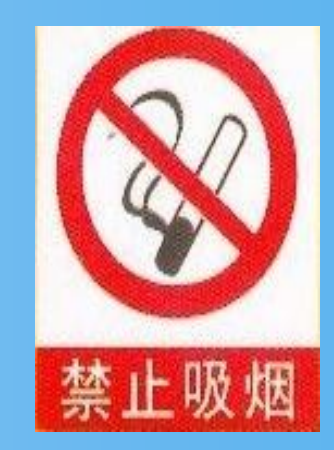

2、防盗

图书馆为公共场所,要妥 善保管好自己的私人财物, 尤其是手机,笔记本要随身 携带。

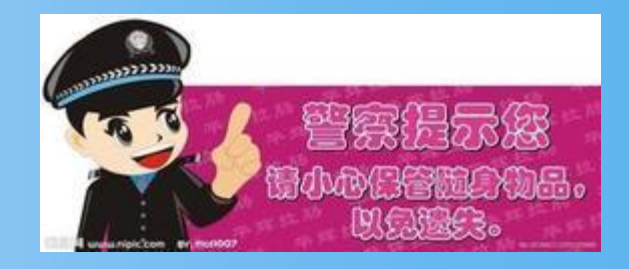

# 三、如何使用馆藏资源

## 1、实现借阅功能必须开通校园卡

- 新生需接受"入馆教育",并在掌握相关知识后进行"新生 考试"网上测试。成绩达到60分以上者,"校园卡"就可以 开通。
- "校园卡"既可以作为饭卡使用,又可以作为借书卡使用。 因此,丢失了"校园卡",除了及时到学校相关部门办理挂失 手续外,也必须到图书馆总服务台办理"校园卡"挂失手续 ,取消校园卡挂失或新校园卡在图书馆使用之前,必须带学 生证到图书馆读者服务部总服务台办理相关开通手续。 严禁使用其他同学的"校园卡"借书。
- 新生在校园卡的借阅功能开通之前,可凭借校园卡来馆阅览和自修。

## 2、中国图书馆图书分类法及索书号介绍

我校图书馆2000年以后的中外文图书采用《中国图书馆 分类法》简称"中图法"进行分类:

#### 社会科学类:

A马克思主义、列宁主义、毛泽东思 想、邓小平理论 B 哲学、宗教 C 社会科学总论 D 政治、法律 E 军 事 F 经济 G 文化、科学、教育、 体育 H 语言、文字 I 文学 J 艺 术 K 历史、地理

#### • 自然科学类:

N 自然科学总论 O 数理科学 和化学 P 天文学、地球科学 Q 生物科学 R 医药、卫生 S 农业 科学T 工业技术 U 交通运输 V 航空、航天 X 环境科学、安全 科学 Z 综合性图书

图书分类可继续细分: 例如:D政治、法律 D062 民族解放运动理论 D063 民族自决问题 D064 民族平等与民族团结 D066 殖民地问题

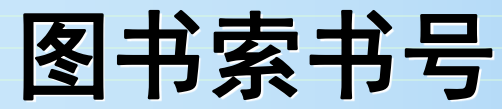

**索书号**是一种据以取书的符号,又可称为排架号,表明馆藏中的某一文献的排架位置,以便提取和归架的一套编号。 索书号一般由两部分组成: 1. 第一部分是根据图书的学科主题所取用的**分类号码**。

2. 第二部分是按照图书作者姓名所编排的著者号码。

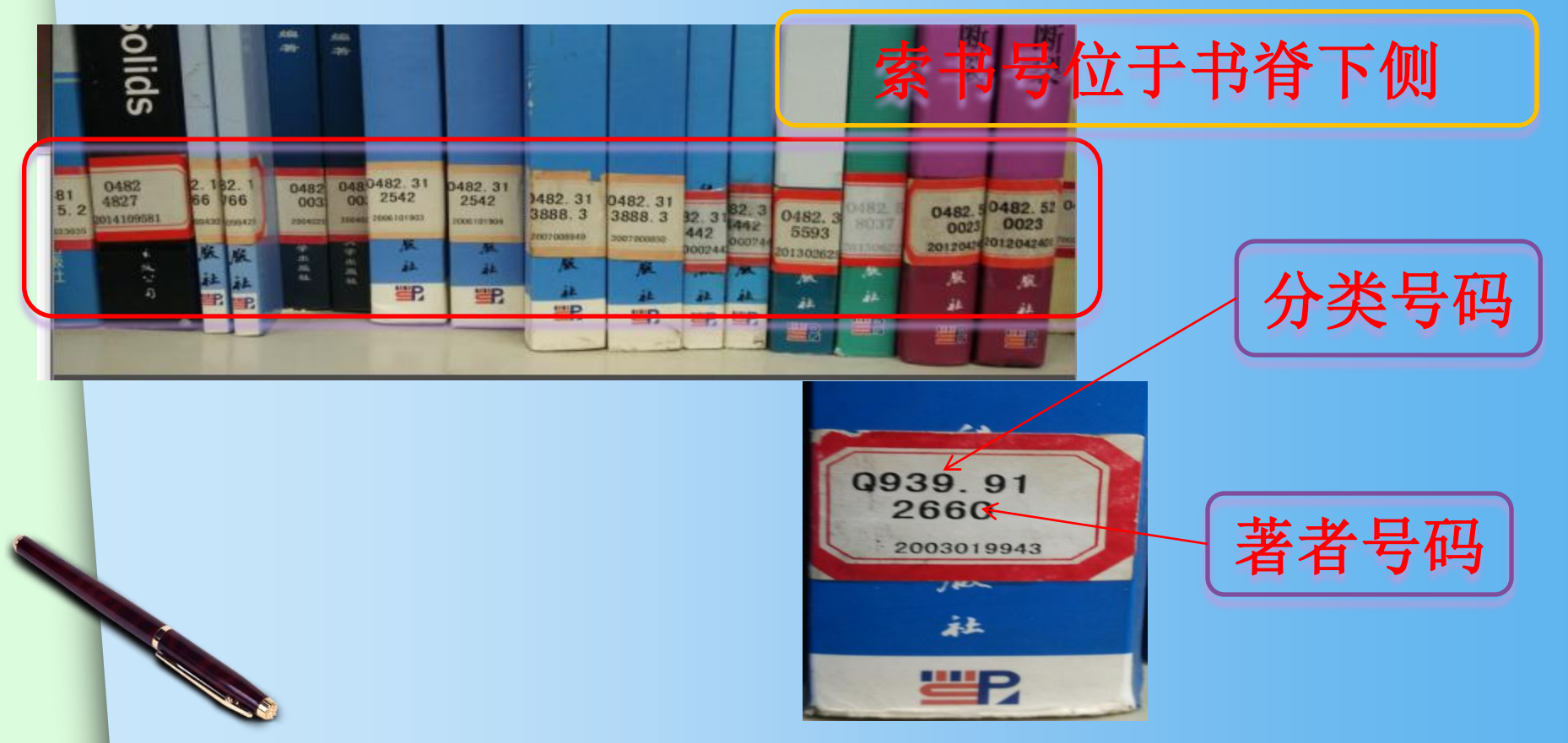

3、如何借阅纸质图书

顺序: 查 → 找 → 借

## 第一步:寻找自助检索机

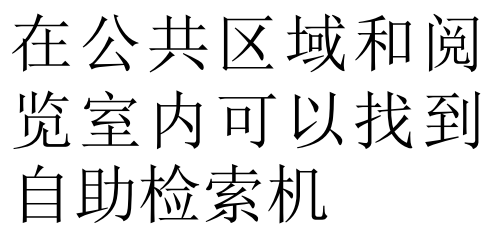

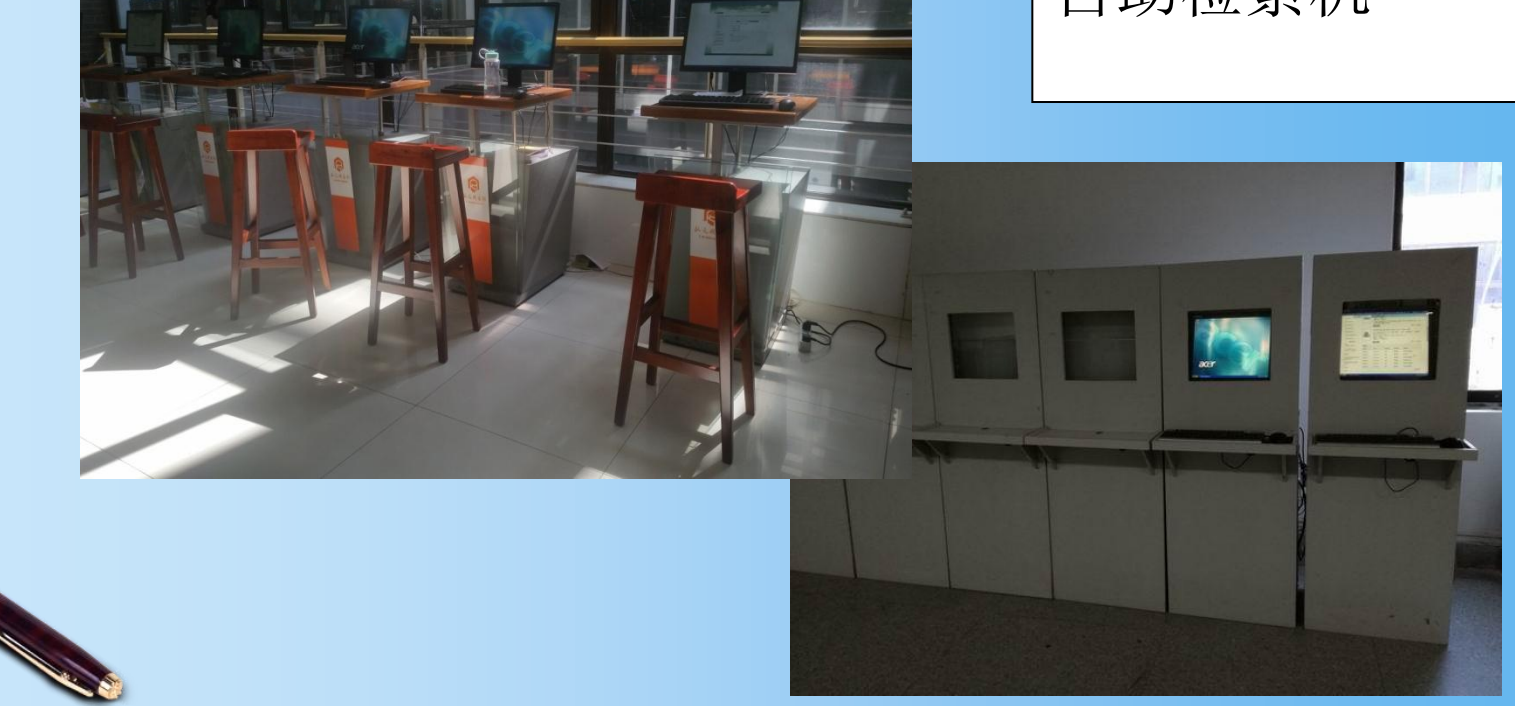

#### ILASIII 知识门户检索平台 第二步: 进入检索界面 NEW 🔊 🏠

今天是: 2016年8月30日

星期二

| "                                 | 分类号"是按图书类别检索的号               | ·码_如中图法 "O"— "数学"。                        |
|-----------------------------------|------------------------------|-------------------------------------------|
| 我的图书馆 登录 44                       | 索书号"是图书在本馆的编号,               | 与图书架位一一对应。                                |
| 我 我要续借                            | 请选择检索条件: 任意词 ▼               | 检索 高级检索                                   |
| 我的预约                              | 1 名                          |                                           |
| 我的借阅                              | 文献类型: ◎全11- 蒼 ◎ 査询图书 ◎       | 查询期刊                                      |
| 我的书架                              |                              |                                           |
| 修改密码                              |                              |                                           |
| 修改资料                              | 王题问<br>排序选项 匹配度 出版社 ]<br>任意词 | 上架建议:少儿教辅<br>国际标准图书号码                     |
|                                   | 排序方式 升序排列 ▼                  | ISBN 978-7-5495-4202-4                    |
| <b>&gt;&gt;&gt;温馨提示:</b>          |                              |                                           |
| 1.读者进入我的图书馆以后,<br>y可以 进行图书续借,预约,预 | >>>温馨提示:                     |                                           |
| 。借。                               | 1.系统默认的检索条件为任意词检索,每页显示       | ₹10                                       |
| 2. 修改读者密码和基本资料。                   | 2.多个检索词联合查询,以空格隔开,如"红楼"      | y a an an an an an an an an an an an an a |
| 3.查看我的评论,我的书架,<br>你预约,我的借阅权限,等相   | 3.在得到的检索结果中可以缩小检索范围          | 9 7 8 7 5 4 9 5 4 2 0 2 4 3               |
| 、<br>关操作。<br>4                    |                              | 定价:16.80元                                 |
| 4.可以进行图书推荐,等相关                    |                              |                                           |
| 最作。                               |                              |                                           |

渘

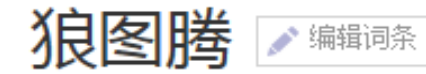

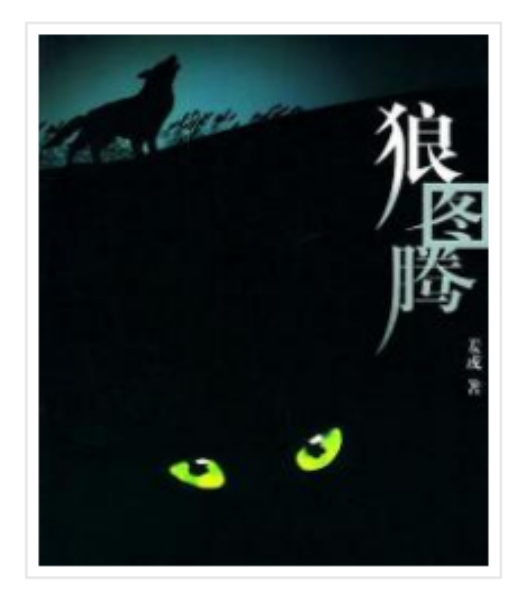

| 快速导航 🛛 🖻 词条图册 🛛 知乎精道 | <u>先</u> |
|----------------------|----------|
|----------------------|----------|

| 书名   | 狼图膳    | 别名   | 小狼小狼          |
|------|--------|------|---------------|
| 作者   | 姜戎     | ISBN | 9787535427304 |
| 类别   | 动物小说   | 页数   | 408           |
| 定价   | 32.00元 | 出版社  | 长江文艺出版社       |
| 出版时间 | 2004-4 | 装帧   | 平装            |
| 开本   | 16开    |      |               |

《狼图腾》是世界上第一部部队狼为叙述主体的小说,1971年起腹稿于 内蒙古锡盟东乌珠穆沁草原,1997年初稿于北京,2003年岁末定稿于北京, 2004年4月出版。该书在中国大陆发行300余万册,连续6年蝉联文学图书畅销 榜的前十名,获得各种奖项几十余种,该书在中国出版后,被译为30种语言, 在全球110个国家和地区发行。

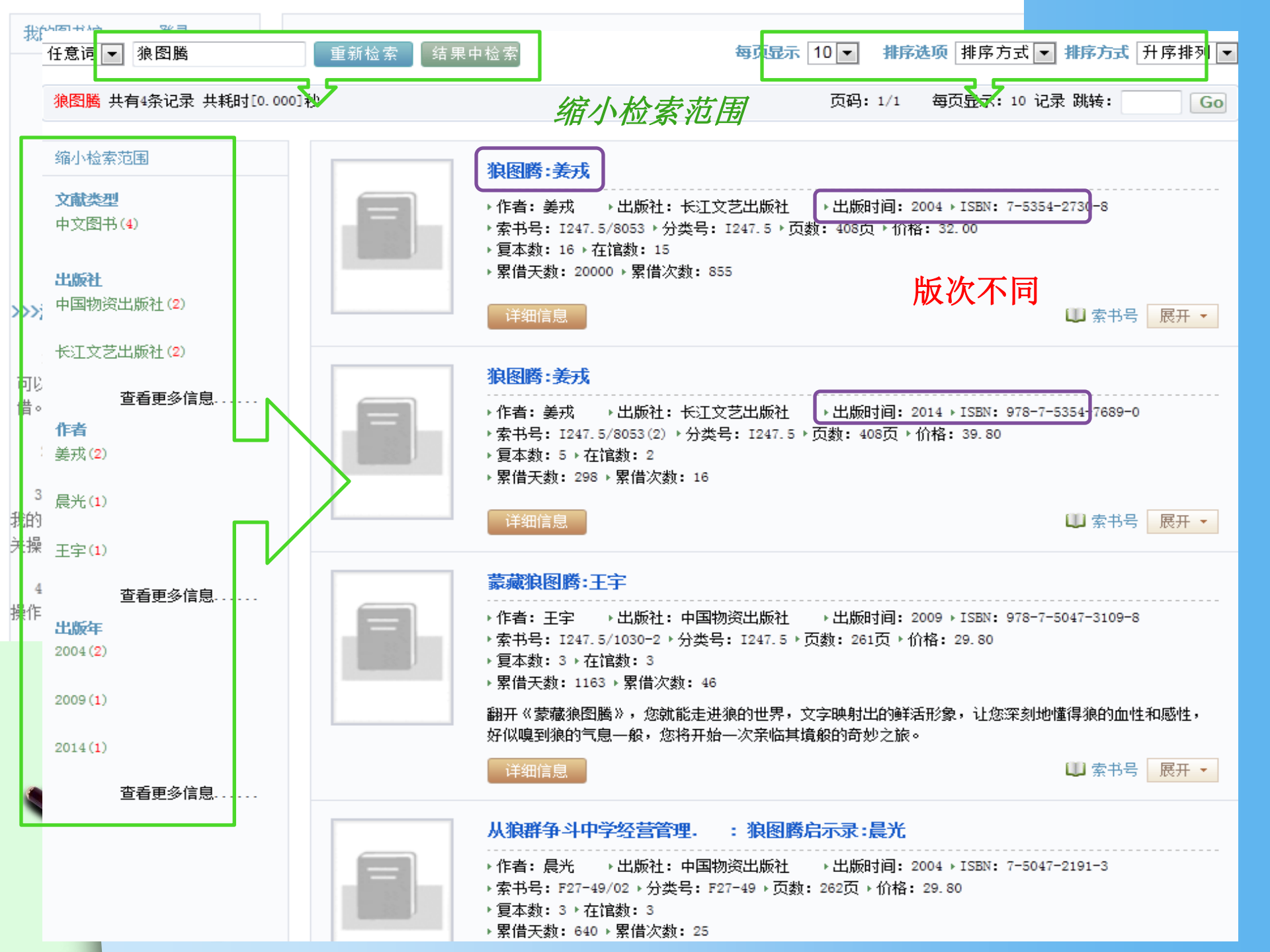
|                        |                                                  |                         | 狼图腾:姜戎                                                                                                    |                                                    |                              |                                                 |                                |                                              |           |
|------------------------|--------------------------------------------------|-------------------------|----------------------------------------------------------------------------------------------------|----------------------------------------------------|------------------------------|-------------------------------------------------|--------------------------------|----------------------------------------------|-----------|
|                        | " <b>索书号</b> "<br>是寻找图<br>书架位的<br>重要依据。          |                         | <ul> <li>・作者: 姜戎 → 出版</li> <li>・索书号: I247.5/8053</li> <li>・复本数: 16 → 在馆数:</li> <li>・累借天数: 19800 → 累</li> <li>详细信息</li> </ul> | 硕社: 长江文艺出版<br>) → 分类号: I247.5<br>: 14<br>!借次数: 854 | 社 → 出版时间:<br>→ 页数: 408页 → 价* | 2004 ▶ ISBN: 7-5354-2730-8<br>格: 32.00<br>山川 索书 | <b>宿藏</b><br>你在<br>市<br>区<br>本 | <b>地点:</b><br>哪个图<br>、借阅<br>以找到              |           |
|                        |                                                  | 馆藏信息                    |                                                                                                    |                                                    |                              | × /                                             | 47                             |                                              |           |
|                        |                                                  | 条码号                     | 索书号                                                                                                    | 馆藏状态                                               | 流通类型                         | 馆藏地点                                            |                                |                                              |           |
| ► I                    | 表号: (1247.5/60                                   | )53(2)                  | 1247.5/8053                                                                                                    | 入藏                                                 | 普通阅览                         | 南校区社科阅览室一                                       | 見一                             | <b>盗</b> 通米刑                                 |           |
|                        | 分类号 著者                                           | - 子<br>- I Z000103221   | 1247.5/8053                                                                                                    | 入藏                                                 | 普通阅览                         | 北校区流通                                           | *特                             | 加迪天坐:<br>定阅览"                                |           |
| ्राम च                 |                                                  | 2005012857              | I247.5/8053                                                                                                    | 入藏                                                 | 普通阅览                         | 中校区文科阅览室                                        | 指不                             | 外借,仅                                         |           |
| <mark>温</mark> 覺<br>文古 | <b>"提不:</b> 位 家 的 目 的 是 朝<br># 早 か 干 か 供 不 早 本 馆 | 正    市 2005012858 立 献 昕 | 1247.5/8053                                                                                                    | 入藏                                                 | 普通阅览                         | 由校区文科阅览室                                        | "本:                            | 地阅览";                                        |           |
| え曲                     | 这一件阅区,并记录下索                                      | 文冊八//1<br>書959<br>12859 | □□ 中图 5                                                                                                    | 分类法:                                               |                              | 科图法基本                                           | 「大类                            |                                              |           |
| 以何                     | <mark>更到</mark> 阅览室中查找。                          | 2006109534              | II A 马列毛                                                                                                    | 邓理论                                                |                              | 50 自然科学(总                                       | 急论)                            |                                              |           |
| 本的                     | <mark>自2000年以后的图书采用</mark>                       | "中区<br>2006109338       | <sub>II</sub> B 哲学、                                                                                                    | 宗教                                                 |                              | 51 数学                                           |                                |                                              |           |
| 法"<br>三                | ,2000年以前的图书社                                     | 上会科学<br>                |                                                                                                    | 科学总论                                               |                              | 52 力学                                           |                                |                                              |           |
| 米戶<br>"夭               | 月"人大法",目然科<br>"图注"                               | ·学米用<br>2006109539      | D 政治、                                                                                                    | 法律                                                 |                              | 53 物理学                                          |                                | 1+4                                          | 土土        |
| ዯ                      |                                                  | 2006109535              | 上午手                                                                                                    |                                                    |                              | 54 化学                                           |                                |                                              | ム全い       |
|                        |                                                  | 2000100527              |                                                                                                    | 艺化 生                                               | ~ 休车                         | 55 天文学                                          | .1.537                         | <ul> <li>□ □ 元 心</li> <li>○ . 王 泾</li> </ul> | ッ┸᠈<br>ӗ在 |
|                        |                                                  | 2006109557              |                                                                                                    | イオチャカ                                              |                              | 56 地质、地理林                                       | 斗字                             | 2 哲学                                         | - //      |
|                        |                                                  | 2005012855              |                                                                                                    | Xf                                                 |                              | 58 生物科字                                         |                                | 2 日子<br>3 社会科                                | 学政        |
| ę                      |                                                  | 2006109536              |                                                                                                    |                                                    |                              | 61 医约、卫王                                        |                                | 4 经济                                         | 1 1       |
|                        |                                                  | 2006109533              | "K历史、                                                                                                    | 地理                                                 |                              | 00 农业科学                                         |                                | 5 军事                                         |           |
|                        |                                                  | 2006109532              | <sup>II</sup> N 自然和                                                                                                    | 4学总论                                               |                              | 71 仅小件子                                         | hT #2                          | 6法律                                          |           |
|                        |                                                  | 2005012856              | 1 0 数理利                                                                                                    | 4学和化学                                              | 2                            | 73 由技术,由于                                       | 子技术                            | 7 文化、                                        | 教育        |
|                        | ~                                                |                         | D 王文学                                                                                                    | 5 HHIER                                            | 巴                            |                                                 |                                | 休苔                                           |           |

### 查找图书的其他方法……

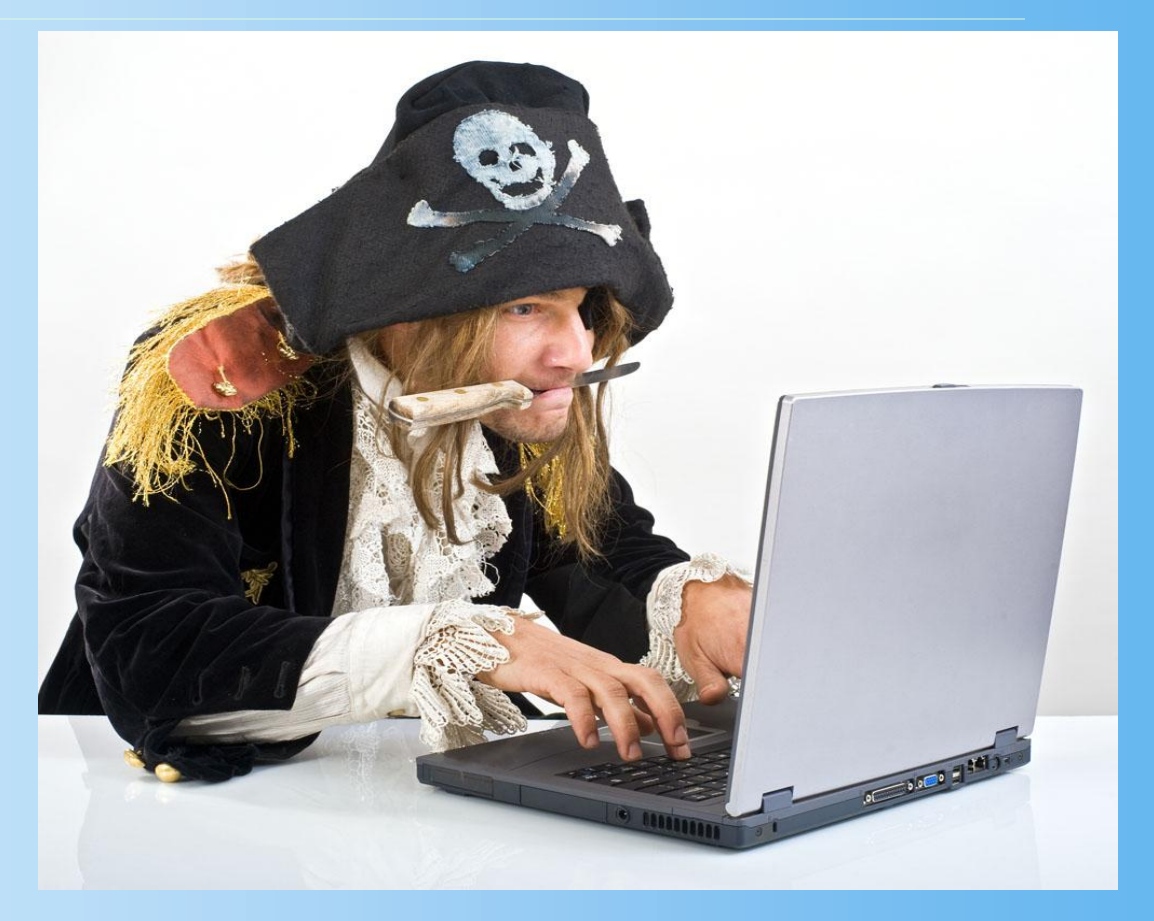

安徽师范大学网址: <u>http://www.ahnu.edu.cn/</u> 图书馆网址: <u>http://lib1.ahnu.edu.cn/</u> 书目检索: <u>http://210.45.204.47/</u>

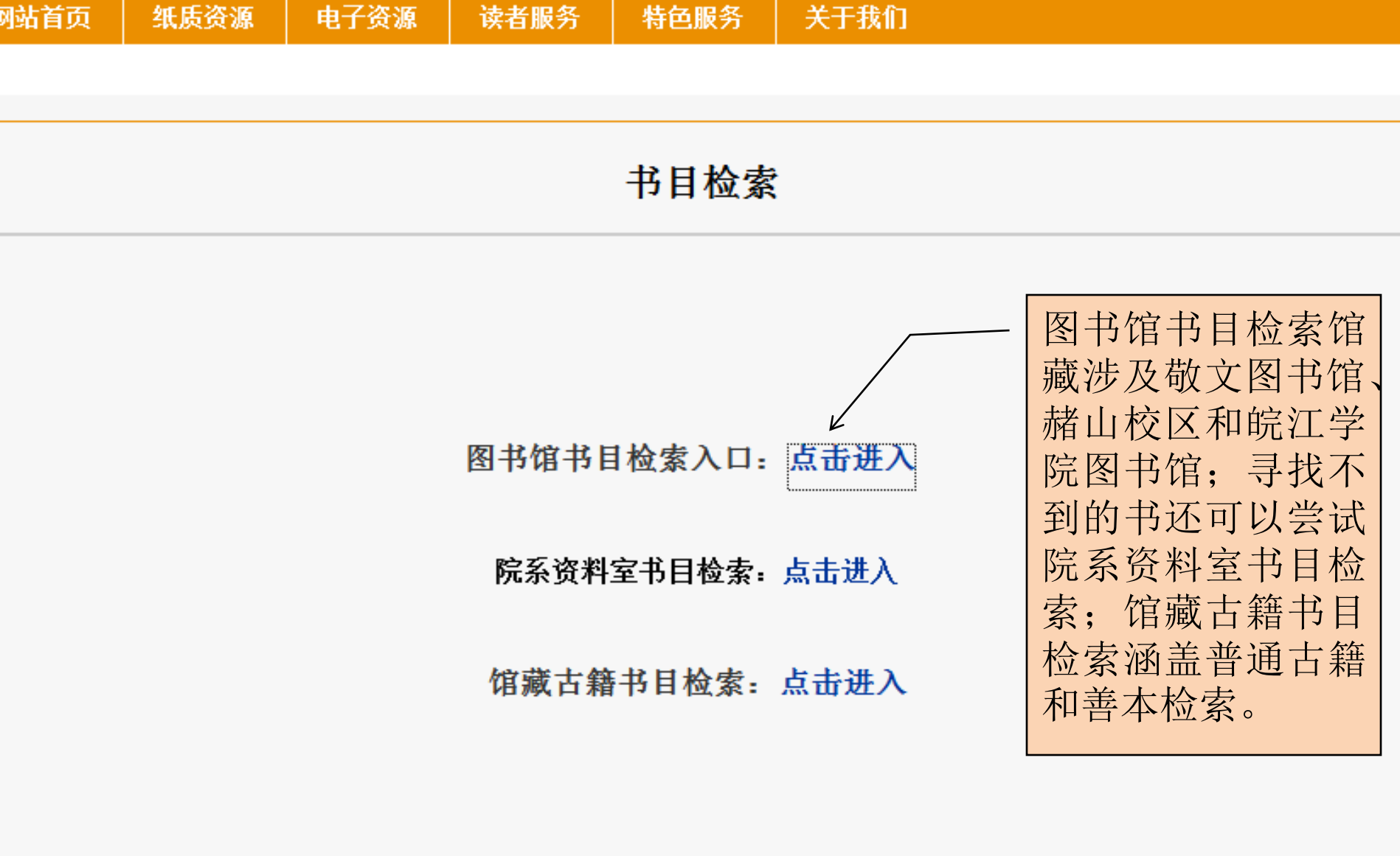

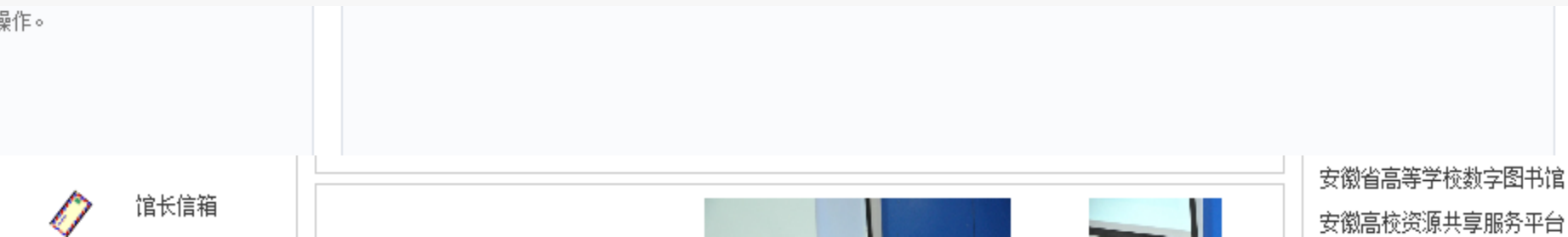

i)

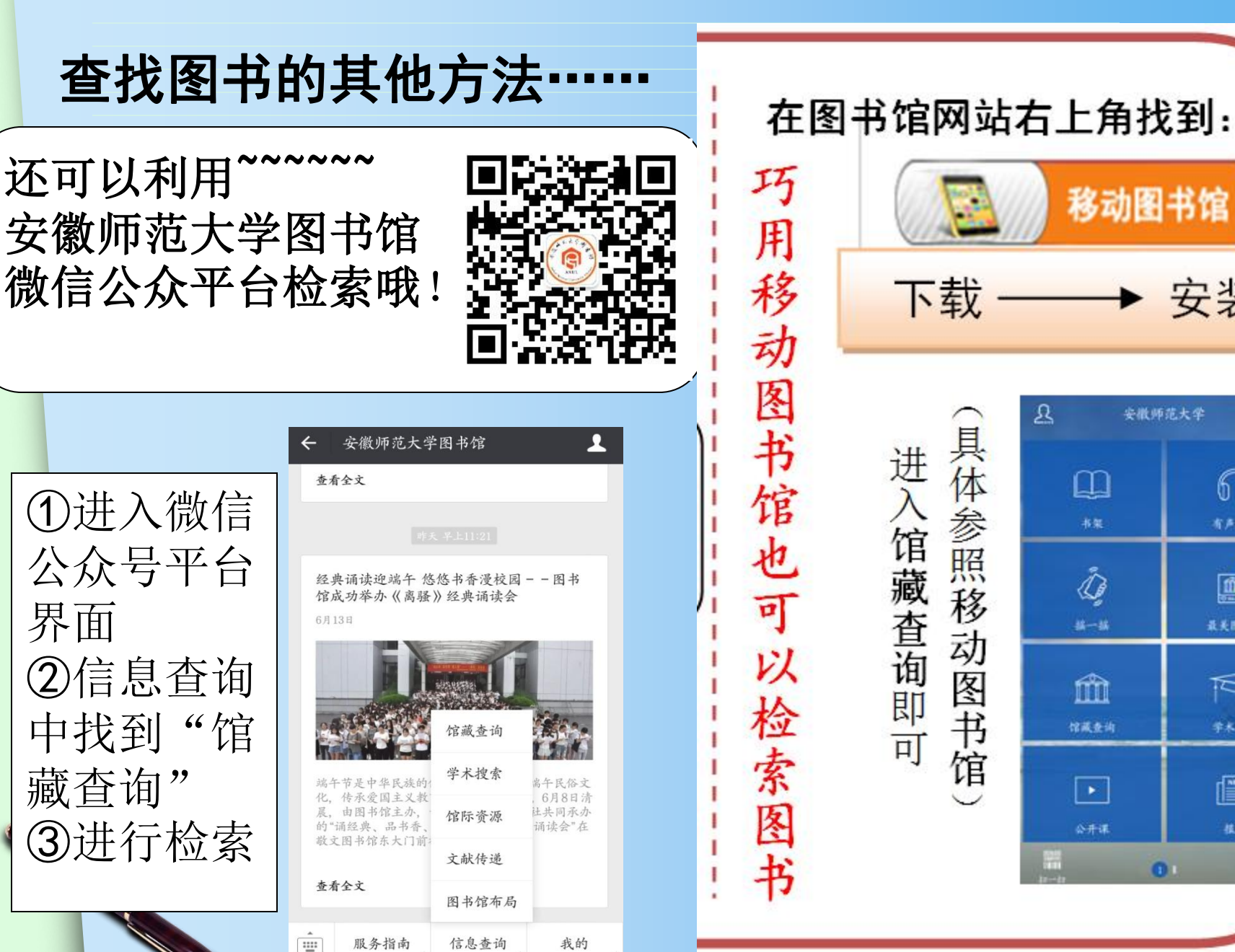

安徽师范大学 60  $\square$ 有声读物 Ū, 最美国书馆 m RS 馆藏查询 学术资源 公开课  $\square$ 0

移动图书馆

安装

### 第四步:到馆藏地找书 (以狼图腾:姜戎-1247.5/8053(2)为例)

藏书排架顺序: 按索书号的顺序(按字母与数字顺序逐个排列)

从上往下,从左往右

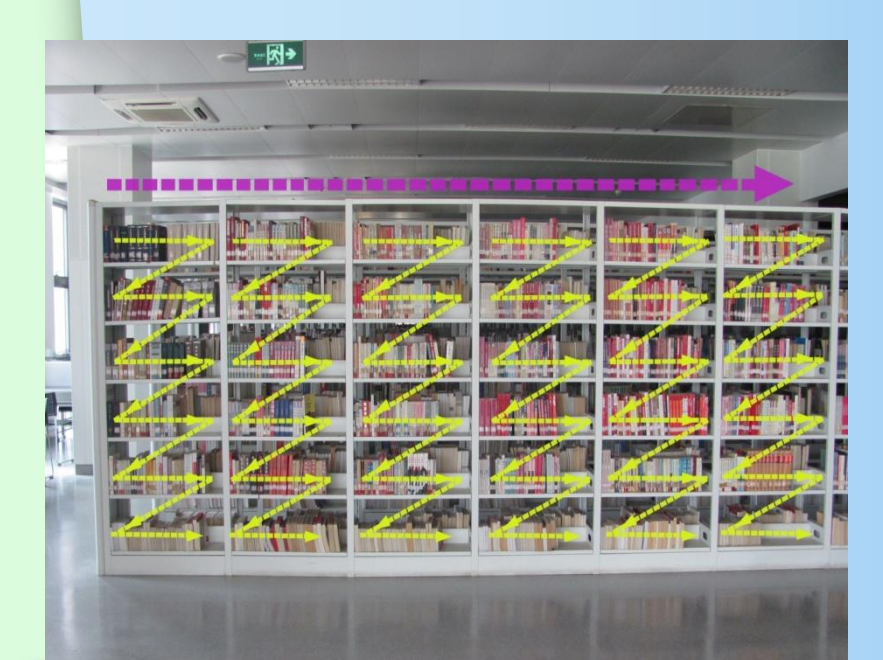

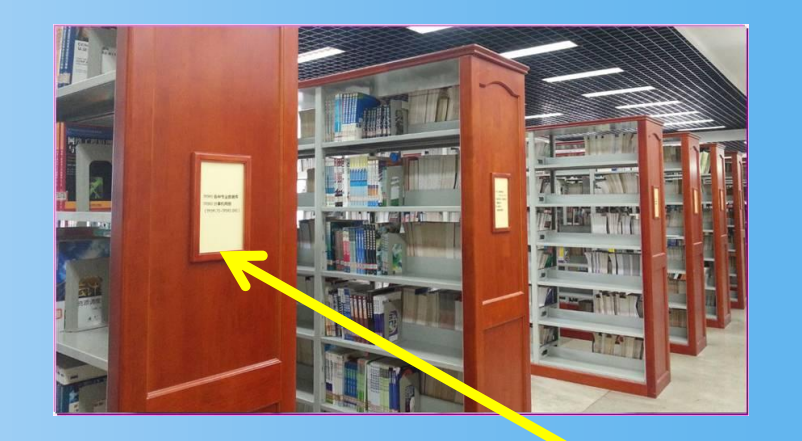

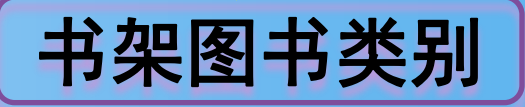

在这里哦!

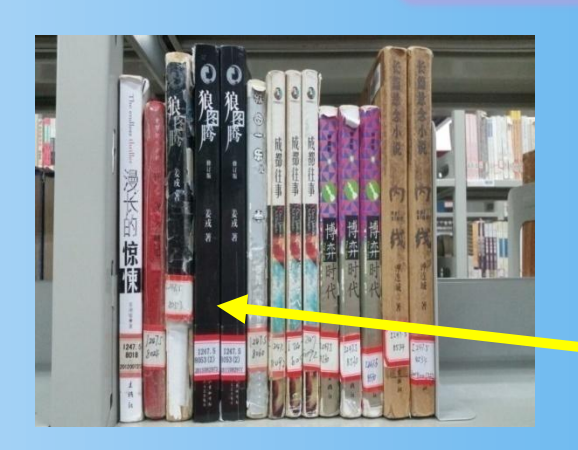

### 第五步: 借阅图书—使用自助借还机

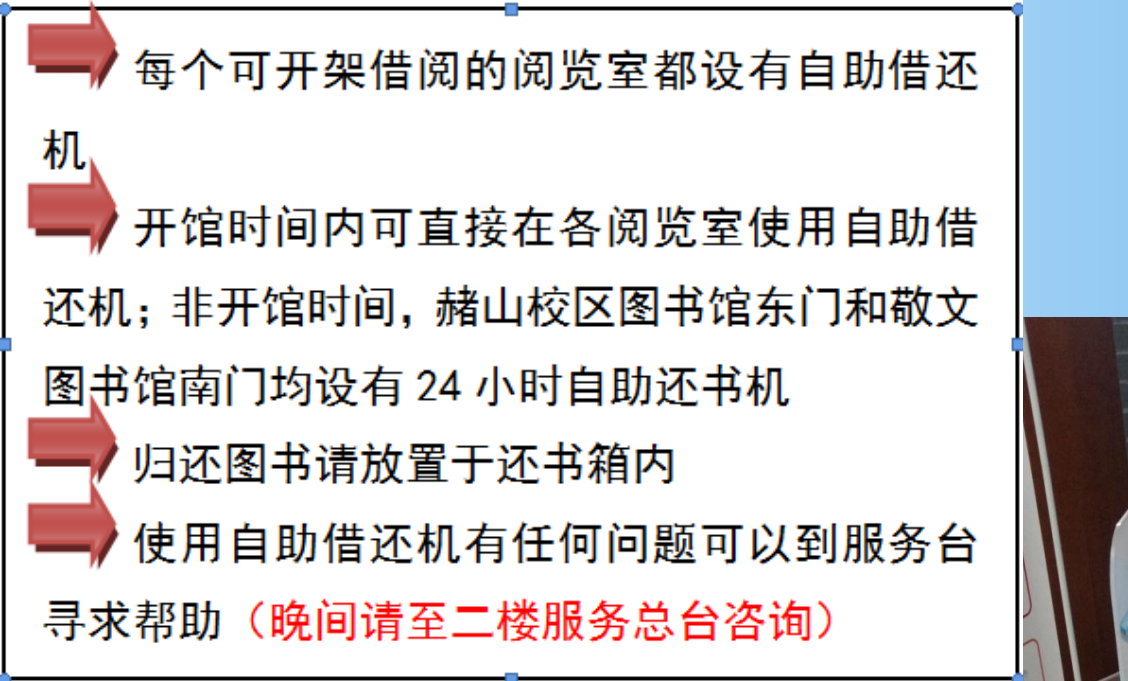

为提高图书利用率,自2016 年6月1日起,图书馆将实行图书 借阅超期约束新规定,由罚款改 成停借。新规定为:超期天数= 停借天数,即每本图书每超期1 日将停借1日,多本书超期累计 停借天数。

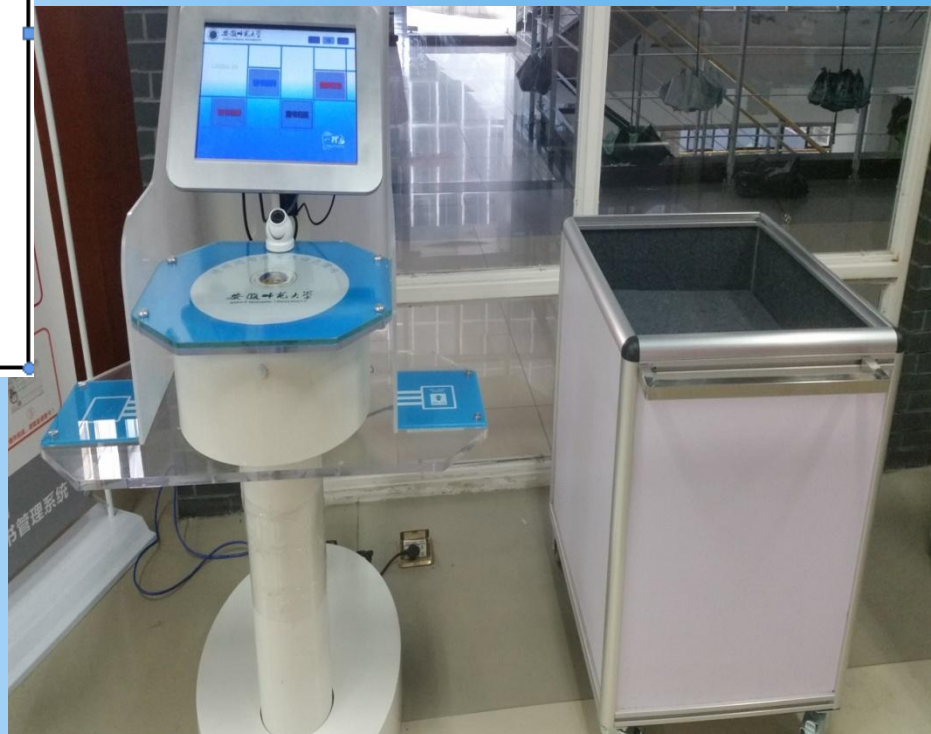

### 如何使用自助借还机

# 操作指南

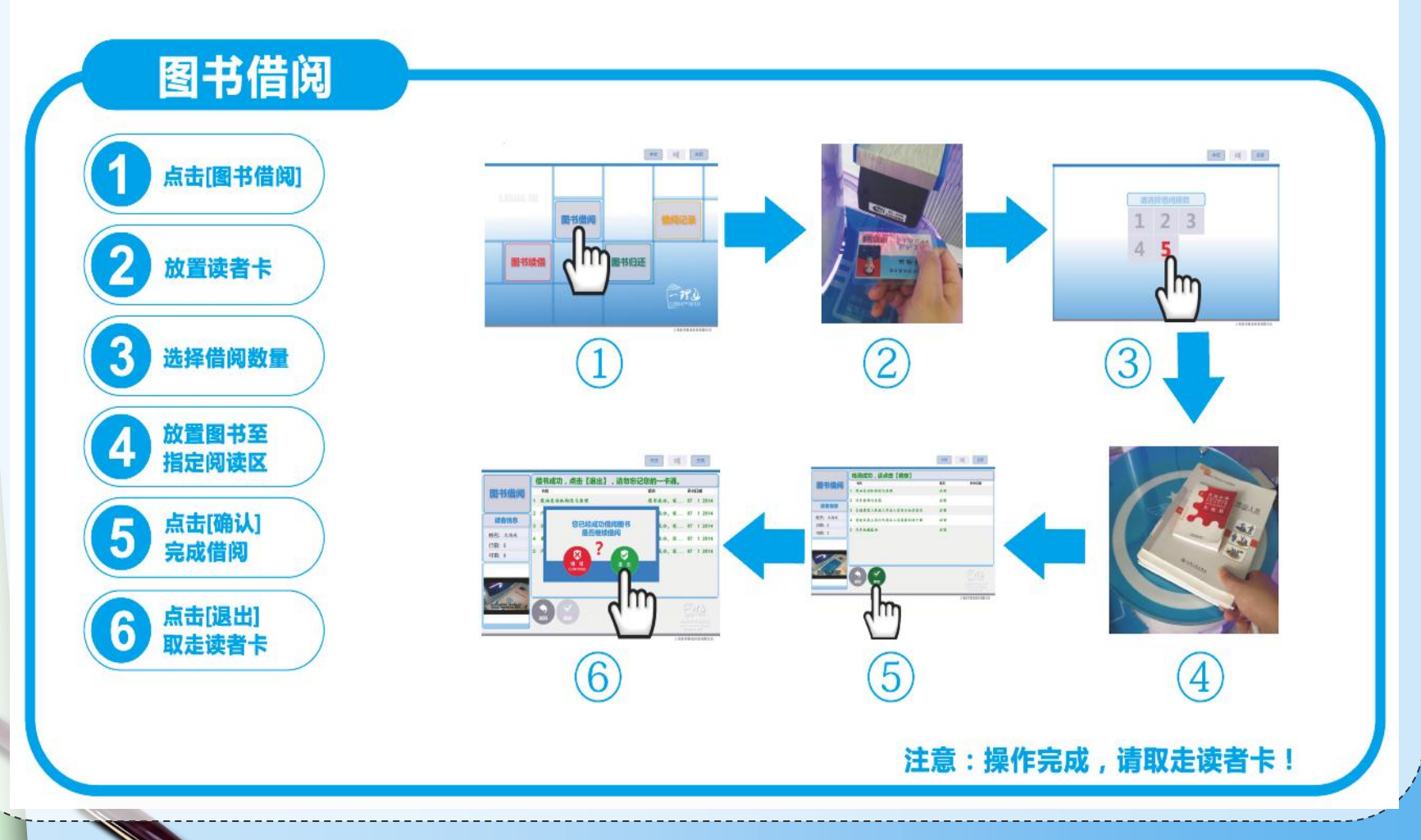

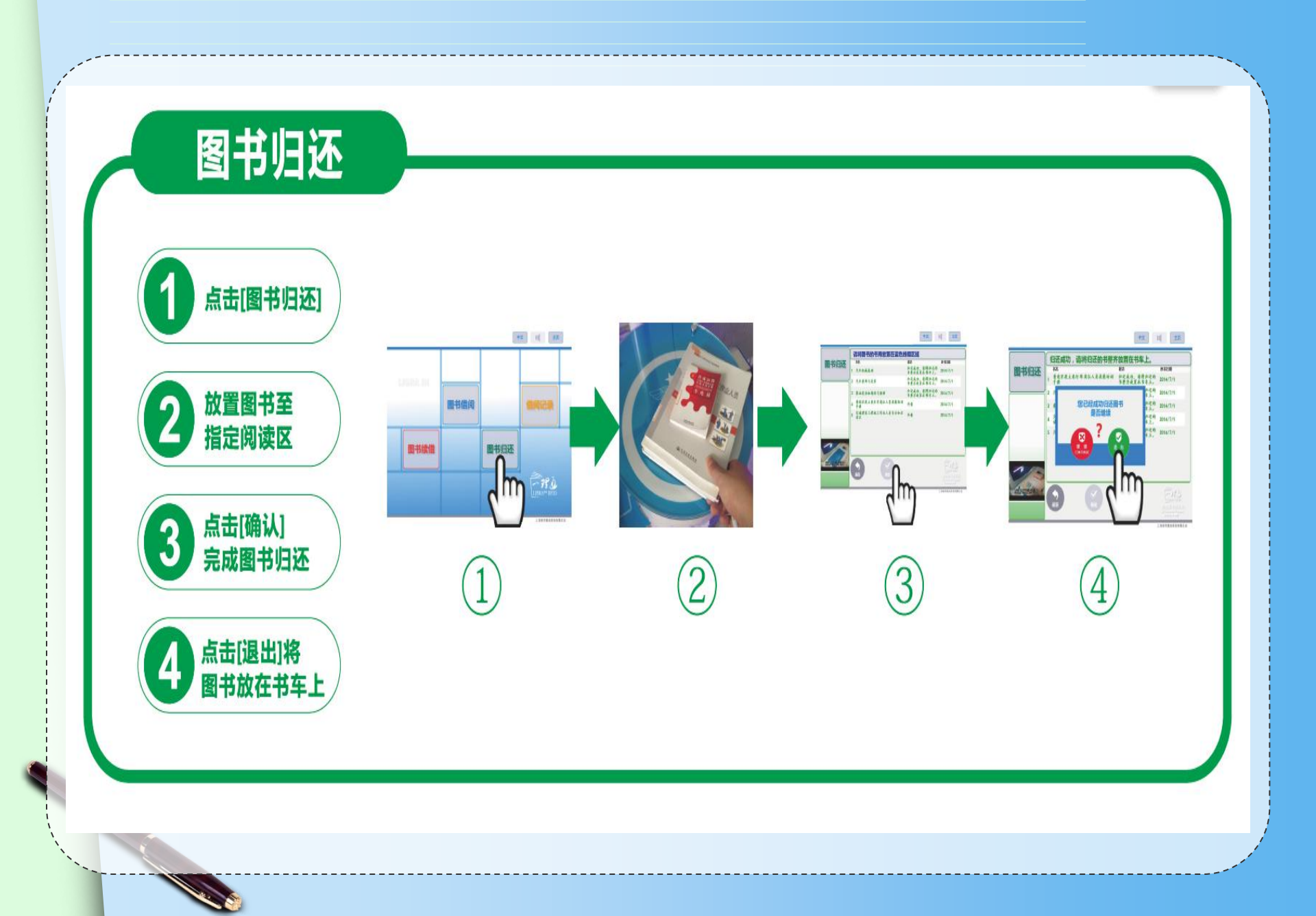

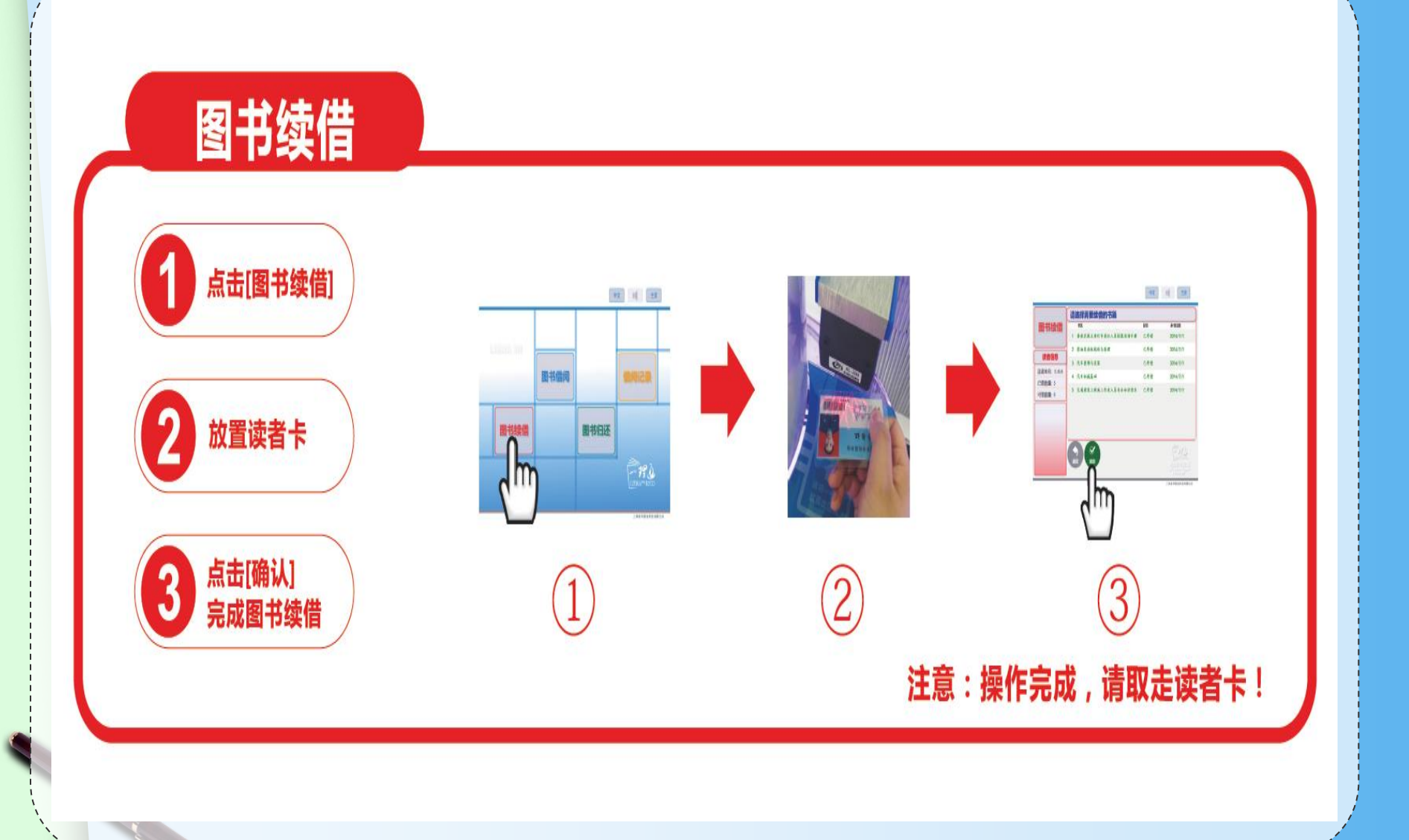

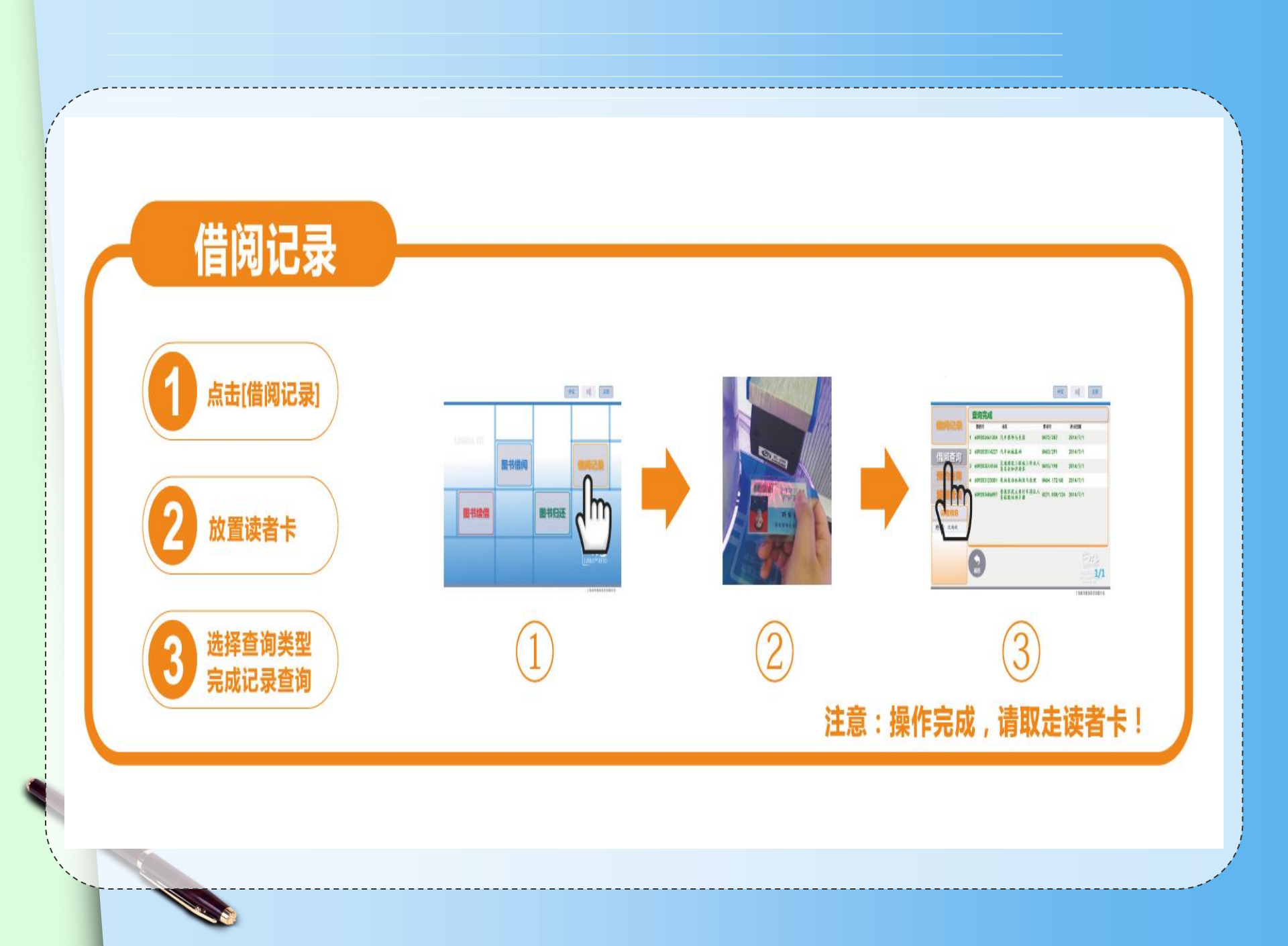

### 查找多媒体资源

- 纸质资源
- 书目检索
- 图书期刊信息
- 新书信息
- 重点推荐
- 借阅信息
- 图书荐购
- · 电子资源 · 读者服务 • 数据库动态 - WOS收录 • 中文数据库 • 新生入馆教育 • 外文数据库 • 网络咨询 自建数据库 • 培训讲座 • 试用数据库 • 文献传递 • 免费资源 • 科技查新 • 移动图书馆 - 学科服务 • 问题解答 • 随书光盘
  - · 特色服务 · 关于我们 • 敬文园地 - 本馆简介 •读书人报 • 开放时间
    - 博云 P-cloud multimedia data management system 检索方式: [中文]题名 ▼ 输入内容:  $\mathcal{A}$

<u>更多</u>

口首页 口总览 口分类浏览 口工具下载 口注销

| 本地用户登录     |    |
|------------|----|
| 帐号:        |    |
| 登陆注册       |    |
| 公告栏        | 更多 |
| 欢迎使用博云管理系统 |    |

点击排行榜

Photoshop <u>
美国之音</u> ■ <u>炫舞PowerPoi</u> ■ Excel应用大全 ■ PIC单片机实用教程 E Photoshop

🖻 普通话朗诵指导与点评

| 中图分类法           |                     |                       |             |
|-----------------|---------------------|-----------------------|-------------|
| 马克思主义、列[5]      | · <u>哲学、宗教</u> [36] | · <u>社会科学总论 [64]</u>  | - <u>政治</u> |
| <u>军事 [17]</u>  | · <u>经济 [261]</u>   | · <u>文化、科学、教[240]</u> | · <u>语言</u> |
| <u>文学 [291]</u> | · <u>世界文学[6]</u>    | · <u>艺术 [469]</u>     |             |

选择分类: 所有记录

▼ 检索

非书资料管理系统

| 最新收录                                    |              |    |
|-----------------------------------------|--------------|----|
| 书名                                      | 作者           |    |
| ◎ 中文版UG NX 9.0实例教                       | 李红萍编著        | 清  |
| BPT演示之道                                 | (韩)郑珍好编著     |    |
| ■ <u>中文版3ds Max 2013</u>                | 曹茂鵬,瞿颖健编著    | X  |
| <u>     此零开始学英语发音</u>                   | 李可编著         | 化  |
| <u> </u>                                | (美) Joseph C | 机  |
| <u> 国 <u> 电 脑 赤 公 从 入 门 到 精 通 </u> </u> | 张娟,程云飞编著     | 清  |
| ◎ 完全掌握Photoshop C                       | 王红蕃,王海鹏,黄艳兰等 | 机  |
| 图 <u>初级法语程</u>                          | 王秀丽编著        | 北京 |
| ◎ <u>按舞PowerPoint</u>                   | 许江林著         | 电  |
| <u>     由国慈善发展报告</u>                    | 主编杨团,葛道顺     | 社会 |
| ◎ 南京都市開任整~                              | 孙克强~主编       |    |

服务规则

借阅规则

### 本科生可持校园卡外借图书20册,借期120天

续借规则:续借须在图书过期前、读者借书固定日期 后操作(80天后);读者携带借书卡到自助借还机上即 可办理,期限为30天。仅可续借一次哦!

遗失图书者须购买同版图书进行赔偿;否则,将按图 书馆有关规定处理。

您还可以不用来馆,通过登录"我的图书馆"实现图书 续借、借阅史查询、我的借阅信息、借还日期查询等功 能。

# 通借通还

 为充分实现校区间文献资源共享、提高馆藏图书 利用率,进一步方便读者借还各校区图书馆图书 ,图书馆在花津校区、赭山校区和皖江学院三校 区开展图书通借通还服务,即本校读者可以通过 本校区图书馆总服务台办理借阅、归还其他两校 区图书馆图书服务。 借阅流程

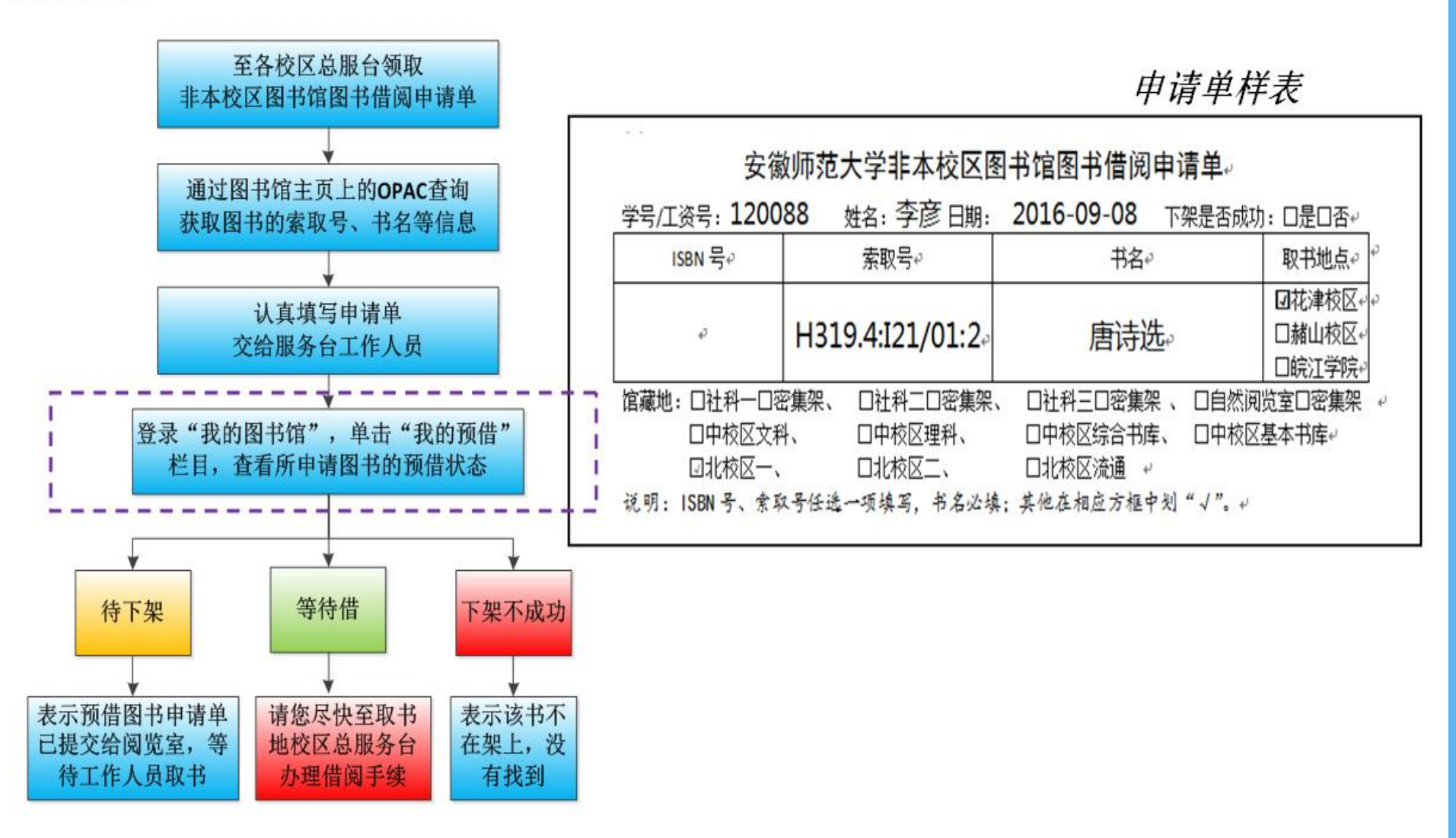

# 通借通还规则及注意事项

 1. 借阅异地馆图书须是本地馆无馆藏或馆藏图书已借完,且异地馆馆藏状态为"入藏"、流 通类型为"普通阅览"或"外借"。

2. 申请借阅异地馆图书的读者已借阅册数未达到其最高借阅数,且无图书超期现象。

3. 通借册数: 每位读者可申请借阅非本校区图书馆图书2册。

4.申请借阅的有效期限:自读者提交非本校区图书馆图书借阅申请单之日起7日内,须到申请单中取书校区图书馆总服务台办理借阅手续,否则该书将被送回原馆藏地入藏。
5.通借通还服务时间:周一至周五,上午9:00-11:30、下午2:30-5:30、晚上6:00-9:00(假期暂不办理);申请借阅非本校区图书馆图书者当天不能办理该书的借阅手续。

6. 通借通还图书配送与运输时间为每周一、三、五。

**特别说明**:图书通借通还服务仅限于跨校区图书委托借还,读者借还本校区图书馆图书严格执行原有的规 定与流程,不享受通借通还委托服务。

图书归还

读者归还非本校区图书馆的图书须到总服务台或24小时还书机办理;读者在花津校区、 赭山校区归还皖江学院图书馆图书只能到总服务台办理,不能到24小时还书机自主办理(皖 江学院图书馆未实行自助借还)。

※如何检索纸质报刊

纸质报刊涉及

获得检索结果与纸质图书类似,检索可得安徽师范大学学报"社会科学版"、"自然科学版",点击"展开"了解馆藏地点。在展开信息界面的右下角有 查看完整信息,点击打开。

|               | <u>安徽师</u><br>师范大          | <u>范大学学报(社会</u> ₹<br>学主办 | 科学版)(原:  | 安徽师范大学   | 学学报()    | 人文社会科学版))/安徽 |
|---------------|----------------------------|--------------------------|----------|----------|----------|--------------|
|               | • 作者                       | 安徽师范大学主办                 |          | • 价格     |          |              |
|               | <ul> <li>出版者</li> </ul>    | [安徽师范大学学报编辑部]            |          | ▶ 索书号    |          |              |
|               | > ISSN                     | 9771001243123            |          | → 分类号 C  | 55       |              |
|               | ▶页数                        | [22] v.                  |          | → 出版日期 1 | 9770101  |              |
|               | 附件:<br>分辑名:<br>内容附:<br>摘要: | 主:哲学                     |          |          |          |              |
|               | 附注提                        | 羟                        |          |          |          |              |
| 总计到信息列表       | 10.000                     | 息 馆職信息                   |          |          |          |              |
| 2016 (年份)     | 2016年分                     | 记到信息列表                   |          |          |          |              |
| 2016(年份)      | 记到年                        | 记 侧隆后 参隆后                | 到总期 记到份数 | 应到日期     | 实到日期     | 新代理的         |
| 2015(年份)      | 2016                       | 1                        | 1        | 20160315 | 20160315 | 南校区报刊阅览室(1本) |
| 2014(年份)      | 2016                       | 2                        | 1        | 20160515 | 20160330 | 南校区报刊阅览室(1本) |
| 2013 (FE (H)) | 2016                       | 3                        | 1        | 20160715 | 20160615 | 南校区报刊阅览室(1本) |

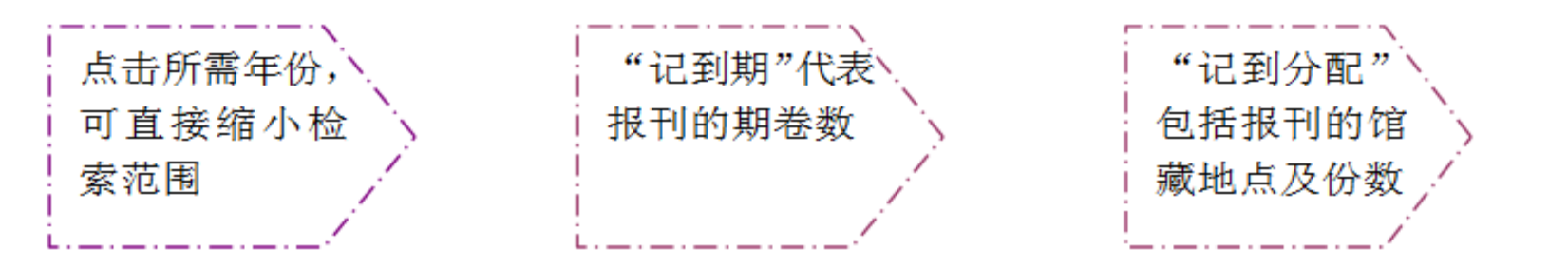

# 4、如何利用图书馆电子资源

图书馆不仅有纸质资源,还有大量电 子资源,我校图书馆现有中外文电子资源库 89种,校内师生均可免费获取这些资源。

- 中文数据库主要有:中国期刊网、万方数据库、超 星读秀、超星数字图书馆、国研网等;
- <u>外文数据库主要有</u>: Elsevier SDOS、Springer Link、EBSCO、John Wiley等。
- 另有若干试用资源、免费资源和自建资源可供使用。

# 使用电子资源

| 🍼 🤄 🖓 🎡 🗄 😺 🗄 🖬 | u.edu.on                                                                                                    |                                                                                        |                                                                                                    |                                                                                                    |                                                                                                    |                                                                                                    | 照 🗳 🔽 🛃 Google                                                                                                    |
|-----------------|----------------------------------------------------------------------------------------------------|----------------------------------------------------------------------------------------|----------------------------------------------------------------------------------------------------|----------------------------------------------------------------------------------------------------|----------------------------------------------------------------------------------------------------|----------------------------------------------------------------------------------------------------|----------------------------------------------------------------------------------------------------|
|                 | 会做叫花大学<br>ANHUI NORMAL UN                                                                                                    |                                                                                        |                                                                                                    |                                                                                                    |                                                                                                    |                                                                                                    | 5:加入收藏:安闲大主页:管理                                                                                                    |
| 日书馆主页馆藏电子资源     | 它内新闻<br>• [2014-09-04]图书馆关于<br>2014年中秋节放假调你的通知<br>• [2014-09-03] *IIIEP网络系<br>沙运训:IIII聚爆炸网站课室**<br>本周五(9月5日)培训通知<br>• [2014-07-2]武松代赛以参<br>加2014安捷省高校研究生信息<br>常赛夏令言<br>• [2014-07-18]图书馆职工利<br>用暑期开展图书整架与诸查工作<br>• [2014-07-11]贯馆羽毛球队<br>参加"三新杯"首届合肥地区<br>图书馆系统羽毛球联谊赛获佳<br>绩 | · 減損資資證<br>· 书目检索<br>· 图林期刊信息<br>· 斯书信息<br>· 董点提荐<br>· 借词信息<br>· 图书荐购<br>书目检索<br>· 读秀書 | <ul> <li>电子装置</li> <li>第居库动态</li> <li>中文数据库</li> <li>日建数据库</li> <li>日建数据库</li> <li>、试用数据库</li> <li>、免费资源</li> <li>移动图书馆</li> <li>畅书光盘</li> </ul> | <ul> <li>· 读者服务</li> <li>· 资源利用介绍</li> <li>· 新生入馆教育</li> <li>· 阿洛谷词</li> <li>· 坛训讲座</li> <li>· 文獻代邊</li> <li>· 科技查斯</li> <li>· 学科馆员</li> <li>· 问题解答</li> </ul> | <ul> <li>         转色服务         <ul> <li>                 敬文团地                 读书人报                 · 宣传月活动                 读者协合                 · 下載中心         </li> </ul> </li> </ul> | <ul> <li>关于我们</li> <li>本馆简介</li> <li>开放时间</li> <li>借阅规则</li> <li>信合布局</li> <li>机构设置</li> <li>馆内新闻</li> <li>职工小宗</li> </ul> |                                                                                                    |
|                 | nore<br>É ÉKAR                                                                                                    |                                                                                        | 6                                                                                                    | ) 節部應時刊 (                                                                                                    | <u>检索</u> ) 资料室书刊                                                                                                    | ]                                                                                                    | 新ULC 国家教子部书店)<br>CALLS (中国高等教育图书馆)<br>CASIL (高校人文社科文献中心)<br>INSTL (国家科技数字图书馆)<br>CALLS (华东地区中心)<br>安徽省高等学校数字图书馆<br>安徽省高校密廷委<br>INAA (高校图书馆数字技速采购) |
|                 | X21ft                                                                                                    | 就會                                                                                     |                                                                                                    |                                                                                                    |                                                                                                    |                                                                                                    | 校內斷整<br>选择进入 ⊻                                                                                                    |

温馨搜示 I 名位读者: 请注册使用"我的图书馆",通过 "我的图书馆"可以查询本人像阅信息。 进行网上维带、使用移动图书馆等功能。 使用方法:首次至录名力"一卡遗卡 号",签码学生为"学号",教职工为"工 接号"。登录后可以修改签码,并且完善 值息, 填入邮箱和电话, 下次强要时就可 以选择邮箱或电话作为登录 1 0(8 4 0K/s 

Q 200

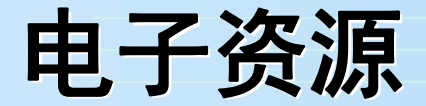

网站首页

纸质资源 电子资源

4

当前位置 >> 中文数据库 >> 列表

特色服务 关于我们

#### 培训讲座

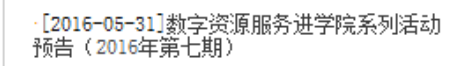

- ·[2016-05-31]数字资源服务进学院系列活动 预告(2016年第六期)
- ·[2016-05-31]数字资源服务进学院系列活动 预告(2016年第五期)
- [2016-05-23]数字资源服务进学\*\* 预告(2016年第四期))

### 馆藏中文电子资源

[2016-04-25]数字资源服务进学院系列活动 预告(2016年第二期)

#### 资源动态

- ·[2016-07-07]EBSCO新增免费资源开通通知
- ·[2016-06-28]图书馆新增安徽省高等学校数 字图书馆共享资源数种
- ·[2016-06-08]温馨提示
- ·[2016-06-01]"中国引文数据库"延长服务 期通知
- ·[2016-05-09]中国知网"中国引文数据库" 开通
- ·[2016-04-05]图书馆新增数种开放获取资源

| 中国知网(CNKI)                  | [2014-12-23] |
|-----------------------------|--------------|
| 超星读为图书搜索                    | [2014-03-18] |
|                             | [2014-03-18] |
| 超星数字图书馆                     | [2014-03-18] |
| 超星发现系统                      | [2014-03-18] |
| 银符在线考试模拟题库                  | [2014-03-18] |
| 汇思智能学习平台                    | [2014-03-18] |
| 中华会计网校数据库                   | [2014-03-03] |
| "中华数字书苑"电子图书数据库(含Apabi电子教参) | [2014-03-18] |
| 网上报告厅                       | [2014-03-18] |
| 龙源期刊数据库                     | [2014-03-18] |
| 就业培训库                       | [2014-03-18] |
| 中文社会科学引文索引CSSCI             | [2014-03-18] |
| 师范教育专题数据库                   | [2015-09-09] |
| 全国报刊索引数据库                   | [2014-03-18] |
| 人大复印资料                      | [2014-03-18] |
| 中国基本古籍库                     | [2014-03-18] |
| <b>1</b> 23下一页              |              |

#### 培训讲座

当前位置 >> 外文数据库 >> 列表

| ·<br>·      |
|-------------|
| ·<br>·<br>· |
| ·<br>·<br>· |
|             |

**8** 

| Elsevier SDOL                         | [2014-03-28] |
|---------------------------------------|--------------|
| Web er Science(SCI、SSCI和A&HCI)        | [2014-12-22] |
| CS数据                                  | [2014-03-28] |
| JSTOR数据库                              | [2014-03-28] |
| RSC数据库                                | [2014-03-28] |
| MeTeL(外文国外高校多媒体教学资源库)                 | [2014-10-13] |
| SpecialSciDBS(国道数据)                   | [2014-03-28] |
| Springer电子书                           | [2014-03-28] |
| Springer数据库                           | [2014-03-28] |
| John Wiley                            | [2014-03-12] |
| IEEE/IET Electronic Library (IEL) 数据库 | [2014-03-28] |
| EBSCO ASC&BSC                         | [2014-10-15] |
| AIP期刊数据库                              | [2014-03-28] |
| 英国物理学会(IOP)数据库                        | [2014-03-28] |
| APS期刊数据库                              | [2014-03-28] |
| AMS美国数学会电子期刊                          | [2015-12-24] |
| MathSciNet《数学评论》                      | [2015-12-24] |
| 12下一页                                 |              |

90

| 网北关西 | 如氏次海 | 由乙次海 | 法之间久 | 此在即久 | 光工我们 |  |
|------|------|------|------|------|------|--|
|      |      |      |      |      |      |  |
|      |      |      |      |      |      |  |
|      |      |      |      |      |      |  |
|      |      |      |      |      |      |  |
|      |      |      |      |      |      |  |
|      |      |      |      |      |      |  |

| 培训讲座                                        | 当前位置 >> 自建数据库 >> 列表        |
|---------------------------------------------|----------------------------|
| ·[2016-05-31]数字资源服务进学院系列活动                  | 本校教师教学素材库 [2014-12-11]     |
| 预告(2010年弗七期)                                | 徽州特色数据库 [2014-12-11]       |
| -[2016-05-31]数字资源服务进学院系列活动<br>预告(2016年第六期)  | 馆藏古籍书目数据库 [2014-12-11]     |
| -[2016-05-31]数字资源服务进学院系列活动<br>预告(2016年第五期)  | "数字敬文"特色视频数据库 [2014-12-09] |
| -[2016-05-23]数字资源服务进学院系列活动<br>预告(2016年第四期)) |                            |
| -[2016-05-16]数字资源服务进学院系列活动<br>预告(2016年第三期)) |                            |
| -[2016-04-25]数字资源服务进学院系列活动<br>预告(2016年第二期)  | 馆自建电子资源                    |
| 资源动态                                        |                            |
| -[2016-07-07]EBSCO新增免费资源开通通知                |                            |
|                                             |                            |

#### 培训讲座

#### 当前位置 >> 试用数据库 >> 列表

| ·[2016-05-31]数字资源服务进学院系列活动                  | SciFinder 数据库开通试用                        | [2016-09-02] |
|---------------------------------------------|------------------------------------------|--------------|
| 预告(2016年第七期)                                | 师大在线"教炉资格考试"课程数据库开通试用通知                  | [2016-06-14] |
| ·[2016-05-31]数字资源服务进学院系列活动<br>预告(2016年第六期)  | ≪法律家·法─职业资格考试(司法考试)模拟系统》开通试用             | [2016-06-14] |
| ·[2016-05-31]数字资源服务进学院系列活动<br>预告(2016年第五期)  | "起点考7—」"开通试用                             | [2016-06-03] |
| [2016-05-23] 数字资源服务进学院系列活动                  | 中国地史文献数据库                                | [2016-05-20] |
| 预告(2016年第四期))                               | DFIL 数据发现平台开通试用                          | [2016-05-20] |
| ·[2016—05—16]数字资源服务进学院系列活动<br>预告(2016年第三期)) | E/统计数据/分析平台开通试用                          | [2016-05-18] |
| -[2016-04-25]数字资源服务进学院系列活动<br>预告(2016年第二期)  | <b></b>                                  | [2016-05-11] |
|                                             | com全球法律数据库开通试用                           | [2016-05-09] |
| 资源动态                                        | A Digital Library 美国计算机协会数字图书馆开通试用       | [2016-05-05] |
| ·[2016-07-07]EBSCO新 试用电子                    | - 次源 · · · · · · · · · · · · · · · · · · | [2016-05-05] |
| -[2016-06-28]图书馆新增安徽省高等学校数                  | ≪airitilibrary台湾学术文献数据库》开通试用             | [2016-05-03] |
| 字图书馆共享资源数种                                  | 海外收藏的中国近代史珍稀史料文献库                        | [2016-04-29] |
| [2016-06-08]温馨提示                            | 台湾月旦知识库开通试用                              | [2016-04-21] |
| ·[2016-06-01] "中国引文数据库" 延长服务<br>期通知         | 海研全球科研项目整合检索系统试用通知                       | [2016-04-19] |
| ·[2016-05-09]中国知网"中国引文数据库"                  | ≪鼎秀古籍全文检索平台≫试用通知                         | [2016-04-19] |
| 开通                                          | 典海民國文獻資源平臺試用通知                           | [2016-04-18] |
| ·[2016-04-05]图书馆新增数种开放获取资源                  | <b>1</b> 23下一页 末页                        |              |
|                                             |                                          |              |

#### 关于我们

#### 培训讲座

#### 当前位置 >> 免费资源 >> 列表

| -[2016-05-31]数字资源服务进学院系列活动<br>预告(2016年第七期)  |
|---------------------------------------------|
| ·[2016-05-31]数字资源服务进学院系列活动<br>预告(2016年第六期)  |
| - [2016-05-31]数字资源服务进学院系列活动<br>预告(2016年第五期) |
| ·[2016-05-23]数字资源服务进学院系力<br>预告(2016年第四期))   |
| ·[2016-05-16]数字资源服务,                        |
| 免费资源                                        |
| 资源动态                                        |
|                                             |
| ·[2016-07-07]EBSCO新增免费资源开通通知                |
| ·[2016-06-28]图书馆新增安徽省高等学校数<br>字图书馆共享资源数种    |
| -[2016-06-08]温馨提示                           |
| -[2016-06-01] "中国引文数据库" 延长服务<br>期通知         |
| ·[2016-05-09]中国知网"中国引文数据库"<br>开通            |
| ·[2016-04-05]图书馆新增数种开放获取资源                  |

| <br>Centre of Bioinformatics——生物信息中心(北京大学)(开放获取) | [2016-04-05] |
|--------------------------------------------------|--------------|
| ′arXiv.org——美国洛斯阿拉莫斯国家实验室电子预印本文献库(开放获取)          | [2016-04-05] |
| <br>PubMed Central(开放获取)                         | [2016-04-05] |
| <br>中国科技期刊开放获取平台(开放获取)                           | [2016-04-05] |
| <br>国家哲学社会科学学术期刊数据库(开放获取)                        | [2016-04-05] |
| <br>Open Access Library                          | [2015-10-23] |
| <br>必应搜索                                         | [2014-03-21] |
| <br>Ask Jeeves                                   | [2014-03-21] |
| <br>baidu文档搜索                                    | [2014-03-20] |
| <br>DOAJ                                         | [2014-03-18] |
| <br>FindArticle                                  | [2014-03-18] |
| <br>Google Scholar学术搜索                           | [2014-03-17] |
| <br>OAister开放存取搜索引擎                              | [2014-03-17] |
| <br>Open Science Directory                       | [2014-03-18] |
| <br>ResearchIndex                                | [2014-03-20] |
| <br>Socolar                                      | [2014-03-17] |
| <br>Scirus                                       | [2014-03-18] |
| <br>Yahoo                                        | [2014-03-21] |
|                                                  |              |

123下一页

- 数字资源24小时开放!
- 图书馆经常举办数据库利用知识讲座,欢迎同学 们参加,具体时间地点见馆内通知。
- 图书馆的订购的电子资源只允许校园网内的用户 使用,校内用户均可免费使用。
- 外网不能直接使用本馆电子资源,如要使用,必 须通过VPN虚拟网才能使用校内镜像资源。
- 使用电子资源必须遵守图书馆相关规定,严禁用 下载软件下载文献。

# 5、我的图书馆、移动图书馆

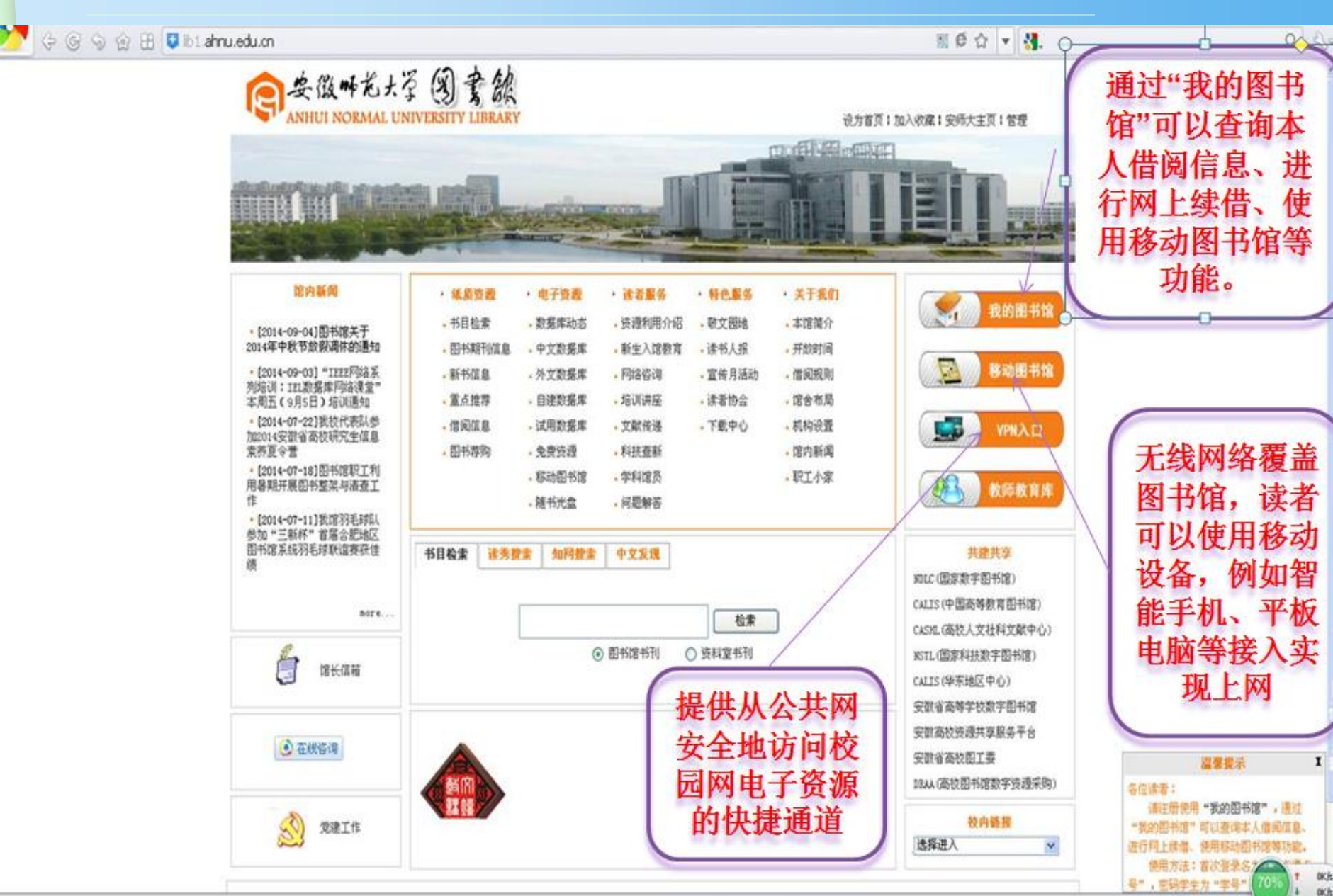

心下聽 (云

# 如何设置"我的图书馆"

### 我的图书馆

| 用户名<br>密 码 |                                                       |                | 輸入登录名(读者证号<br>馆。读者可直接使用证<br>码: 教师为工资号, 等<br>卡号)。 | )和密码可以进入≸<br>E号登录,不必注册<br>序生为学号(注: 20 | 始)图书<br>; 初始密<br>14级学生为 |        |
|------------|-------------------------------------------------------|----------------|--------------------------------------------------|---------------------------------------|-------------------------|--------|
| 登陆方式:      | <ul> <li>读者证号</li> <li>,下次自动登陆</li> <li>登录</li> </ul> | ◎ 身份证号  ◎ 算份证号 | 读者邮箱                                             | 读者证号                                  | 他称卡号。                   | 是10位阿莉 |
|            |                                                       |                |                                                  | 伯粉字.                                  | 到服冬台剧                   | 卡可得到   |

1/10

☆ 返回首页

读者在"我的图书馆"中可以实现图书续 借、借阅史查询、我的荐购、咨询、预 约、设置我的书架等功能。

| <ul> <li>         ・         ・         ・</li></ul> | 起止日 | 期 20150101<br>借 | 20160<br>钻 <mark>54</mark> 本,还回58 | 620 查询<br>本,以下是详细信息 | <b>输</b>    | Ц          |
|---------------------------------------------------|-----|-----------------|-----------------------------------|---------------------|-------------|------------|
| 财经查询                                              | 序号  | 操作类型            | 操作日期                              | 题名                  | 索取号         | 条码号        |
| 专项借阅查询                                            | 1   | 流通借出            | 2015.01.10                        | 徽州村落                | K295.4/7544 | 2006023788 |
| 借阅走势图                                             | 2   | 流通借出            | 2015.01.10                        | 徽州建筑                | K295.4/2535 | 2006023854 |
|                                                   | 3   | 流通还回            | 2015.03.02                        | 公民科学素质建设的实践探索       | G40-05/1707 | 2010021570 |
| + 个人信息管理                                          | 4   | 流通借出            | 2015.03.02                        | 儿童全脑开发阶梯训练          | G610/4300   | 2014061247 |

### 如何设置"移动图书馆"

#### 移动图书馆使用须知

尊敬的读者:

移动图书馆服务平台现正式向广大读者提供服务。读者可以使用各种移动设备,例如智能手机、平板电脑、手持阅读器等接入,实现资源一站式检索,全文阅读下载,并提供文献批注、共享、互动、分享等个性化服务功能,同时还整合了OPAC资源,实现了馆藏书目信息及个人信息的查询等功能。

登录移动图书馆方法(以下两种方法中任一种):

一、移动图书馆网址: http://ahnu.superlib.com

点击右上角"我的订阅"一一"点击登录",输入证号(10位)和密码。注意:这里的密码就是"我的图书馆"中的密码,即 "移动图书馆"中登录密码和登录"我的图书馆"的密码相同,如果有读者不清楚自己的证号,可以到图书馆服务台进行查询。

二、下载安装手机客户端程序

点击进入下载手机客户端安装软件

安装客户端程序使用方法,详见附件1。

🔟 移动图书馆使用说明.doc

### 如何设置"无线网络"

图书馆电子阅览室提供学术资源网站浏览服务。

无线网:图书馆提无线上网服务,读者可以使用自带的笔记本电脑或手机在图书馆上网; 无线网连接名为 AHNU,连接网络后登陆校园网账号即可,登陆后可访问校外网。

Window7 操作系统笔记本无线配置方法: (1)控制面板→网络和共享中心→管理无线网络→ 添加; (2)手动创建网络配置文件→网络名: AHNU→安全类型: WPA 企业→加密类型: AES; (3)更改连接设置→安全; ①设置→ "验证服务器证书"前去掉方框中的勾; ②配置→中去 掉弹出窗口 "EAP MSCHAPV2 属性"方框中的勾→确定; ③高级设置→勾选"指定身份验证 模式"→选择"用户身份验证"④勾选"为此网络启用单一登陆"→确定。 安卓操作系统手机无线配置方法: (1)WLAN 无线搜索→找到"AHNU"→身份: 校园计费网关 账户用户名→密码: 输入计费网关密码; (2)打开浏览器→登陆。

# 6、文献传递服务

我馆没有的文献资源,可以通过"安徽高校资源共享服务平台"(<u>http://www.anhui.superlib.net</u>)
 采用文献传递的方式获取。

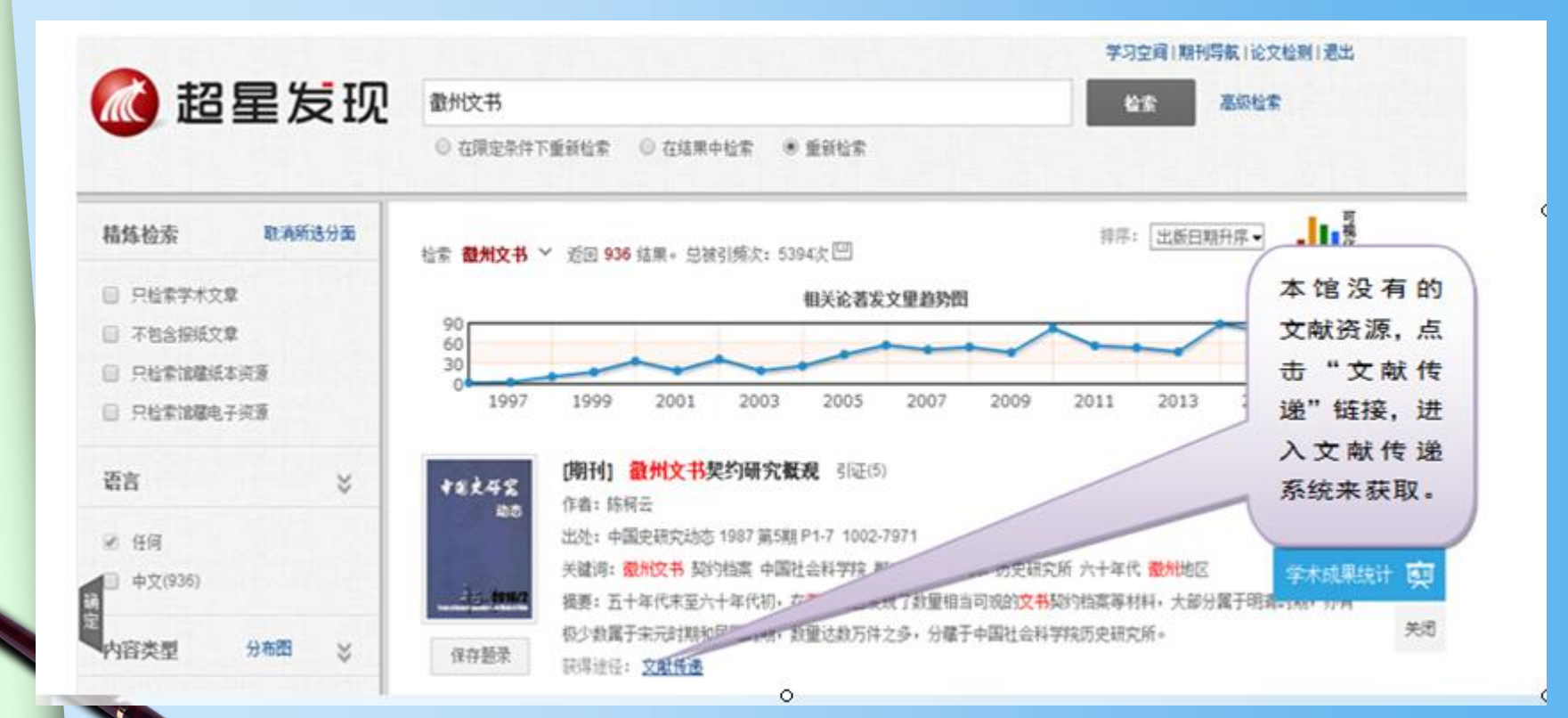

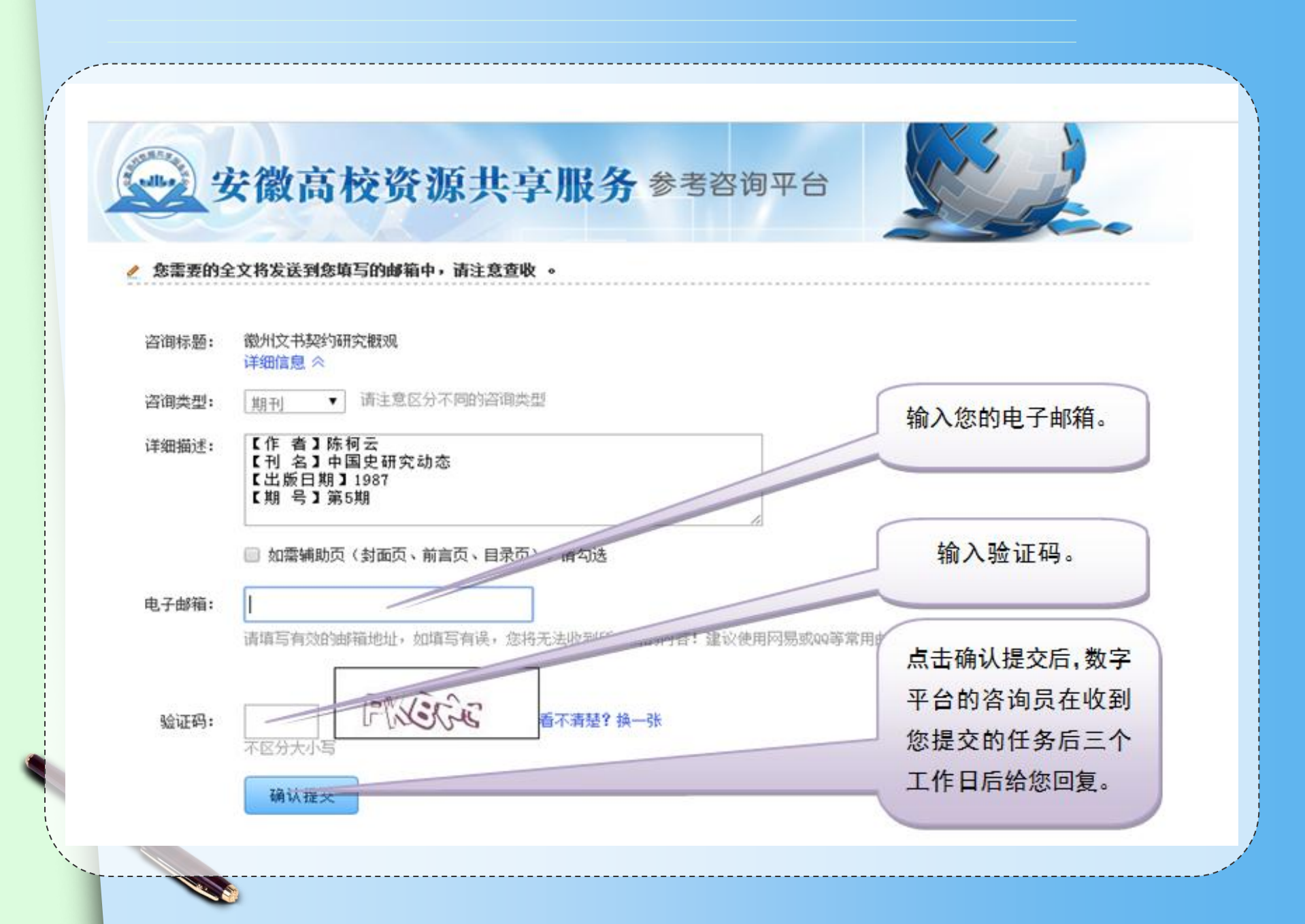

# 四、图书馆知识考试说明

| 网站首页 | 纸质资源 | 电子资源 | 读者服务 | 特色服务 | 关于我们 |
|------|------|------|------|------|------|
|      |      |      |      |      |      |

| 培训讲座                                              | 当前位置 >> 新生入馆教育 >> 列表              |              |
|---------------------------------------------------|-----------------------------------|--------------|
|                                                   | 2017级本科新生图书馆知识学习与测试               | [2017-07-13] |
| • [2017-07-03]EBSCO 暑假免费网络课程上<br>线啦 <sup>~</sup>  | 2016级本科新生图书馆知识学习与测试               | [2016-07-08] |
| •[2017-06-26]SciFinder常见问题解答                      | 2015级本科新生图书馆知识学习与测试               | [2015-07-08] |
| • [2017-05-23]数字资源服务进学院系列活                        | 图书馆圆满结束2014级新生入馆教育工作              | [2014-10-09] |
| 动预告(2017年第五期)                                     | 图书馆关于做好2014级新生入馆教育、测试及借阅卡开通等工作的通知 | [2014-09-29] |
| ・[2017-05-22]数字资源服务进学院系列活<br>动预告(2017年第四期)        | 2014新生入馆培训课件                      | [2014-09-25] |
| ・[2017-05-17]科睿唯安在线学院(Web of<br>Science在线大讲堂)全新发布 | 2014级本科新生图书馆知识测试入口                | [2014-03-25] |
| • [2017-05-05] 数字资源服务进学院系列活                       | 图书馆2013级新生入馆教育工作圆满结束              | [2014-03-20] |
| 动预告(2017年第三期)                                     | 关于做好2013级研究生入馆教育的通知               | [2014-03-20] |
| 资源动态                                              | 关于做好2013级新生入馆教育、测试及借阅卡开通等工作的通知    | [2014-03-20] |
|                                                   |                                   |              |

**S** 

#### 一、新生测试说明

题型:全部为单选题(20题)。

试题:从题库里随机抽出20题,每个同学之间试题卷不同。

考试:每位同学正确登录后,请认真答题,点击交卷按钮之后就不能重新再选题进行考试,如果此次考试没 通过只能按试卷提示下次再来考试。

#### 二、考试主要步骤:

请您在登录考试系统前,需将浏览器为兼容性视图格式,否则,有可能会出现"你还没答题,不能交卷"的 错误!如下图为IE浏览器兼容性视图设置:

| → Ø http  | ://210                | 0.45.204.8:8088/login.asp | ĸ       | Q + 2 | C 🥝   | 安徽师范大学图书馆         | 🥝 安徽师范大学图书馆                | 🥖 登录页面  |
|-----------|-----------------------|---------------------------|---------|-------|-------|-------------------|----------------------------|---------|
| 🟠 • 🗟 • 🗆 | -                     | ▼ 页面(P)▼ 安全(S)▼           | 工具(0) ▼ | 0 - J | B 💋 🕵 |                   |                            | -       |
| 🍰 馆 数据挖掘产 |                       | 修复连接问题(C)                 |         | s 躍   | 数据挖掘产 | 品 IBM SPSS 馆数据挖掘产 | ≃品 IBM SPSS 👩 Sql Server分核 | 服务与多… 滋 |
|           |                       | 重新打开上次浏览尝话(S)             |         |       |       |                   |                            |         |
|           |                       | 弹出窗口阻止程序(P)               | •       |       |       |                   |                            |         |
|           | _                     | 查看下载(N)                   | Ctrl+J  | I     |       |                   |                            |         |
|           | <ul> <li>4</li> </ul> | 管理加载项(A)                  |         |       | È     | 自由出选择             | 8. 兼 突 性 初 🛛               | र       |
|           | <b>e</b>              | 脱机工作(W)                   |         |       | / 7   |                   |                            | 뇌       |
|           | •                     | 兼容性视图(V)                  |         |       |       |                   |                            |         |
|           |                       | 兼容性视图设置(B)                |         | Γ     |       | 图书馆知              | □ 老 试 登 录 λ □              |         |
|           | <u>P</u>              | 主用(L)<br>工目栏(T)           | F11     |       |       |                   | <b>以今以豆水八口</b>             | (1997)  |
|           |                       | 2.4.4.(1)<br>浏览器栏(X)      |         |       |       |                   |                            |         |
|           |                       |                           |         |       |       | 请输                | 入用户名和密码                    |         |
|           |                       | F12 并发入页上具(D)             |         |       |       |                   |                            |         |
|           | ~                     | 建议网站(G)                   |         |       |       |                   |                            |         |
|           |                       | OneNote 链接笔记(K)           |         |       |       | 🍱 登录名:            |                            |         |
|           |                       | 发送至 OneNote(N)            |         |       |       |                   |                            |         |
|           | 1                     | Internet 选项(O)            |         |       |       | <b>第</b> 密码:      |                            |         |

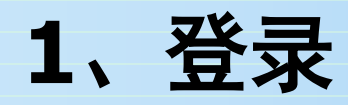

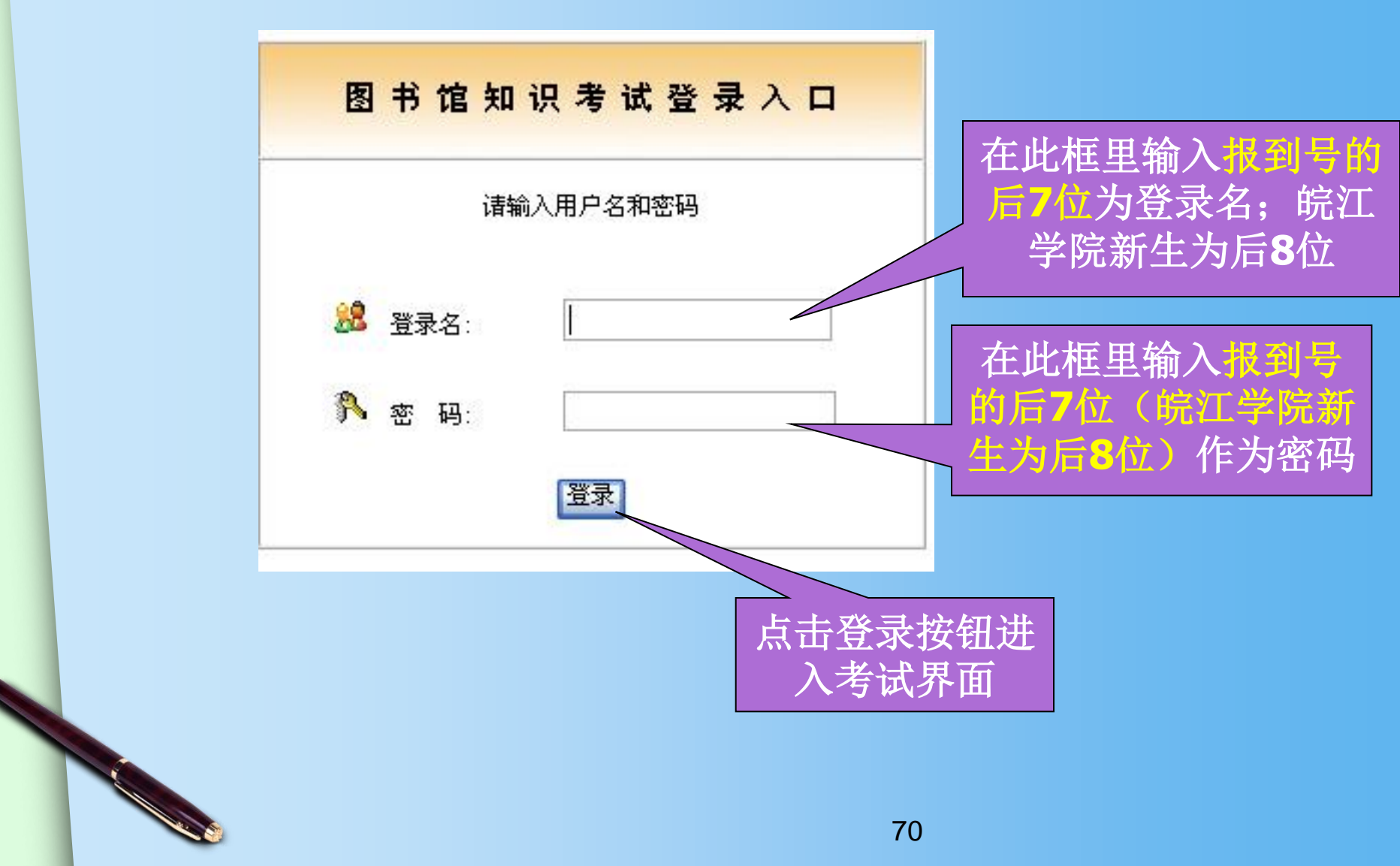

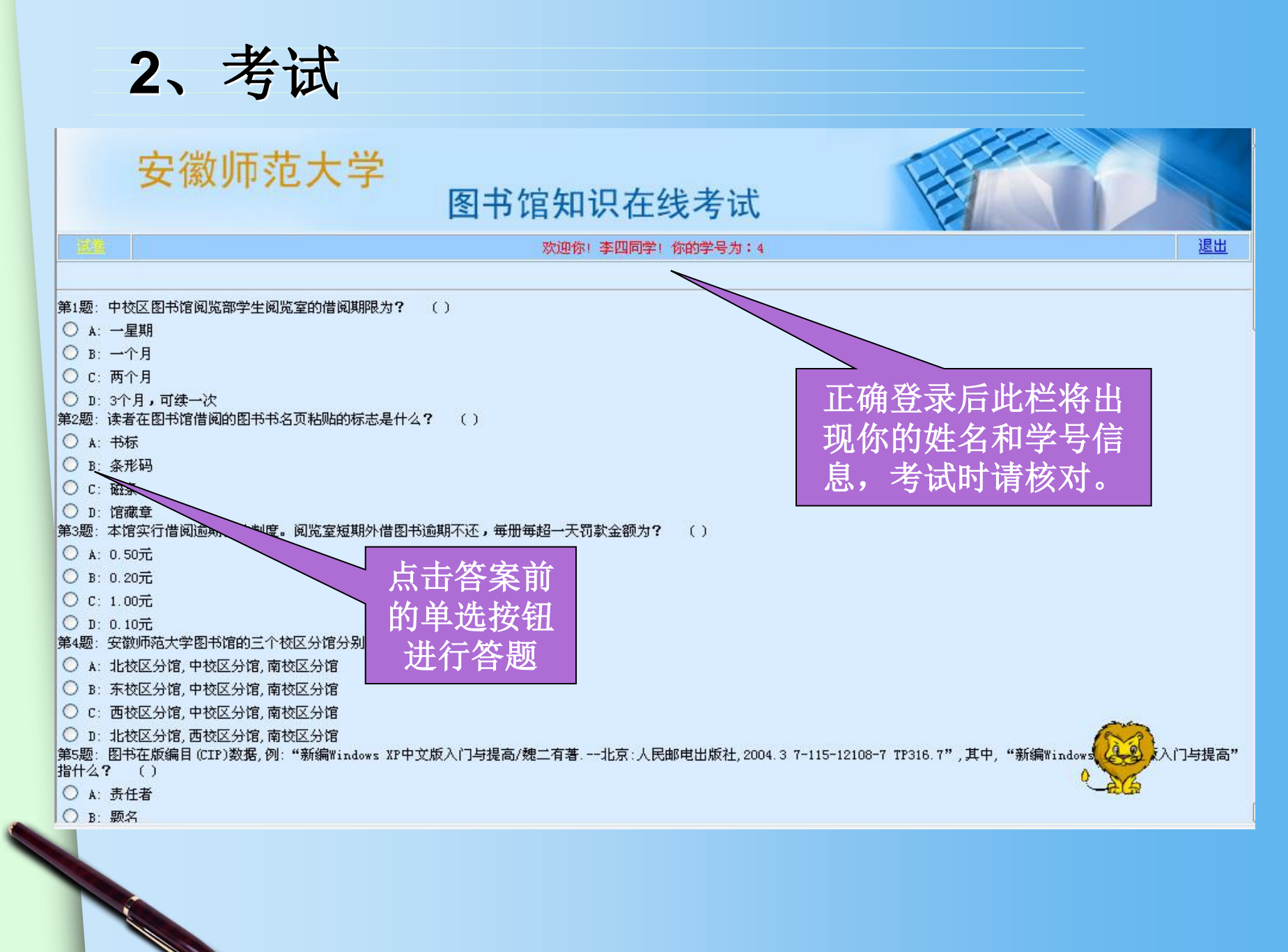

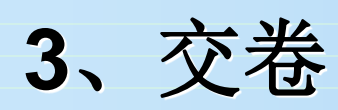

|       | 科技查新                                                                  |
|-------|-----------------------------------------------------------------------|
| O B:  | 用户教育                                                                  |
| 0 c:  | 文献传递服务                                                                |
| 0 n-  | 技术服务                                                                  |
| 第16题: | :本馆2000年以后购进的外文图书采用的是什么分类法分类的?  ()                                    |
| ○ A:  | 《科图法》                                                                 |
| О В:  | 《人大法》                                                                 |
| ○ c:  | 《中图法》                                                                 |
| O D:  |                                                                       |
| 第17题: | :读者在中校区图书馆何处可以领到的"本馆资源宣传单" <b>?</b> ()                                |
| ○ A:  | 馆长办公室                                                                 |
| О В:  | 行政办公室                                                                 |
| ○ c:  | 门卫传达室                                                                 |
| O D:  | 电子阅览室                                                                 |
| 第18题: | :关于安徽师范大学图书馆, 以下说法不正确的是?  ( )<br>———————————————————————————————————— |
| ○ A:  | 安徽师范大学图书馆馆藏电子图书18000万种                                                |
| O B:  | 安徽师范大学图书馆中校区分馆现设8个业务部门                                                |
| O C:  | 安徽师范大学图书馆北校区分馆建筑面积为5500平方米                                            |
| O D:  | 安徽师范大学图书馆由3个校区分馆组成                                                    |
| 第19题: | :如果你是生物家的学生,你可以从中图法以下哪一天尖中找到自己专业的相关资料?  ( )<br>教理的教育办会                |
| A:    |                                                                       |
| B:    | 题 图 做 完 后 点 此                                                         |
|       |                                                                       |
| ● 」:  |                                                                       |
| () à. |                                                                       |
| O B   | 中国终闭行                                                                 |
| O C:  | 超星数字图书馆                                                               |
| 0 n-  |                                                                       |
|       |                                                                       |
|       | 交卷                                                                    |

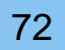
三、交卷

- ⑧ A: 科技查新
- B: 用户教育
- 🔘 C: 文献传递服务
- D: 技术服务
- 第16题:本馆2000年以后购进的外文图书采用的是什么分类法分类的? (A)
- 💿 A: 《科图法》
- 🔘 B: 《人大法》
- 🔘 C: 《中图法》
- O D:
- 第17题:读者在中校区图书馆何处可以领到的"本馆资源宣传单"? (A)
- A: 馆长办公室
- 🔘 B: 行政办公室
- C: 门卫传达室
- D: 电子阅览室
- 第18题:关于安徽师范大学图书馆,以下说法不正确的是? (A)
- A: 安徽师范大学图书馆馆藏电子图书18000万种
- │○ B: 安徽师范大学图书馆中校区分馆现设8个业务部门
- C: 安徽师范大学图书馆北校区分馆建筑面积为5500平方米
- │○ D: 安徽师范大学图书馆由3个校区分馆组成
- 第19题:如果你是生物系的学生,你可以从中图法以下哪一大类中找到自己专业的相关资料? (A)
- A:数理科学和化学
- ◎ B: 历史地理类
- C: 艺术类
- D: 生物科学
- 第20题: 以下电子资源中,哪一项是目前世界最大的中文在线数字图书馆? (A)
- A:书生之家电子图书馆
- 🔘 B: 中国咨讯行
- C: 超星数字图书馆
- D: 国研网

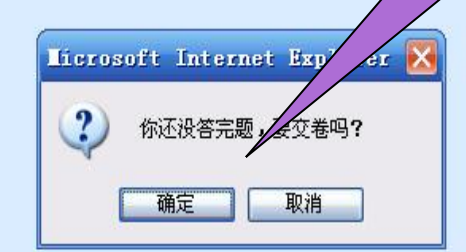

如果有题目没答完 就交卷就会弹出这 样的窗口,点击窗 口中的"取消"按 钮可以继续答题

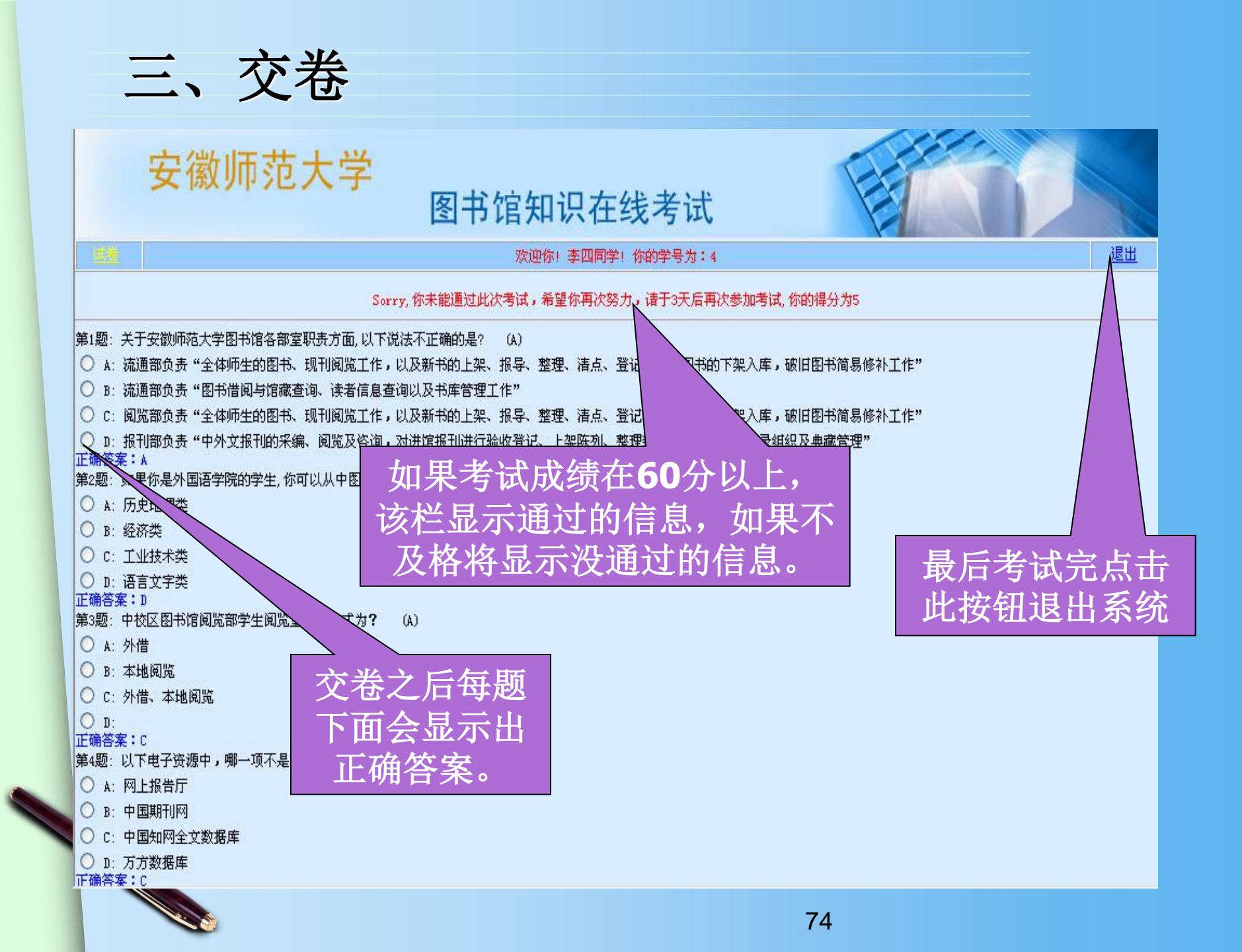

## 考试时间及地点

- 入馆测试截至时间:9月20号,考试通过后,校 园卡自动开通。
- 入馆测试地点:花津校区敬文图书馆电子阅览室
  (二楼)或赭山校区图书馆电子阅览室(二楼)
  等。
- 测试未通过的考生,3天后可以重新参加测试。

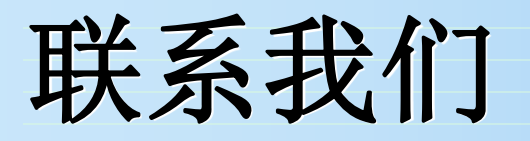

AT DE VENE

|                                         | 网络自贝                                       | 纵灰风梯 | 电口风麻   | 医泪腺力           | 有巴尿力         |  |  |
|-----------------------------------------|--------------------------------------------|------|--------|----------------|--------------|--|--|
|                                         |                                            |      |        |                |              |  |  |
| 培训讲座 当前位置 >> 网络咨询 >> 列表                 |                                            |      |        |                |              |  |  |
| [2016-05-31]数字资源服务进学院系列活动               |                                            |      | 列活动    | 咨询方法与途         | [2016-06-07] |  |  |
| 预告(2016年第七期)                            |                                            |      | QQ在线咨询 | [2014-03-21]   |              |  |  |
| -[2016-05-31]数字资源服务进学院系<br>预告(2016年第六期) |                                            |      | 列活动    | 电话咨询           | [2014-03-21] |  |  |
| j                                       | -[2016-05-31]数字资源服务进学院系列活动<br>预告(2016年第五期) |      | 列活动    | 面对面咨询          | [2014-03-21] |  |  |
| [2016-05-23]数字资源服务进学院系列活动               |                                            |      | 列活动    | E-mail咨询 [2014 |              |  |  |

そ 十 4 4 か

此左即女

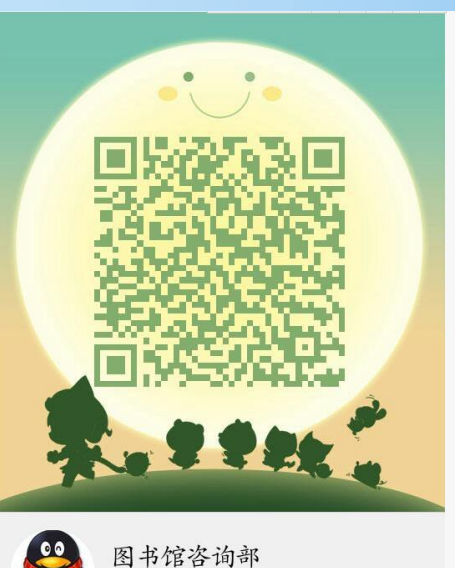

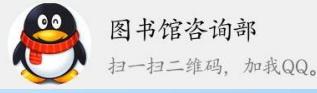

次迎关注
 安师大图书馆微信平台

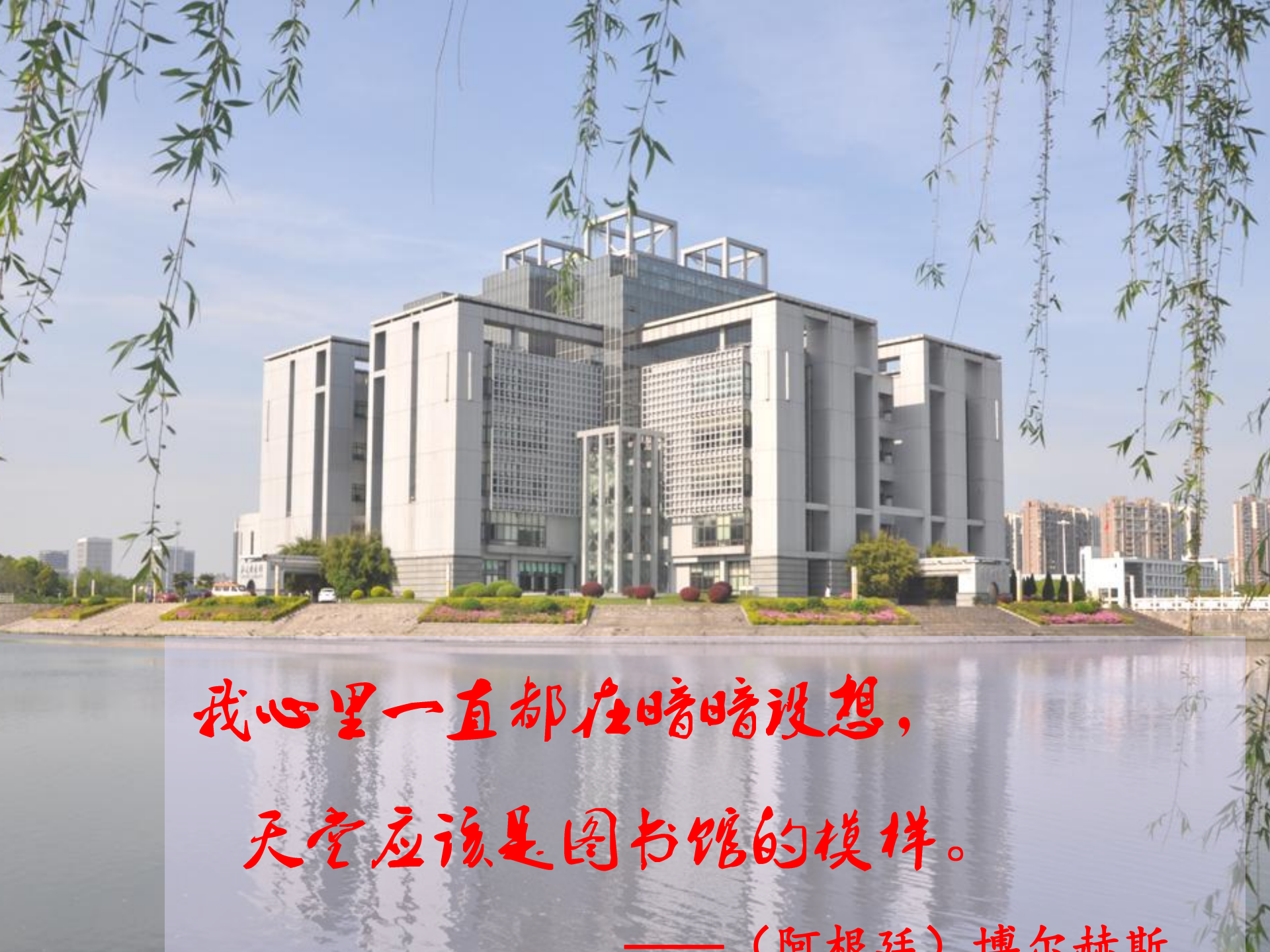

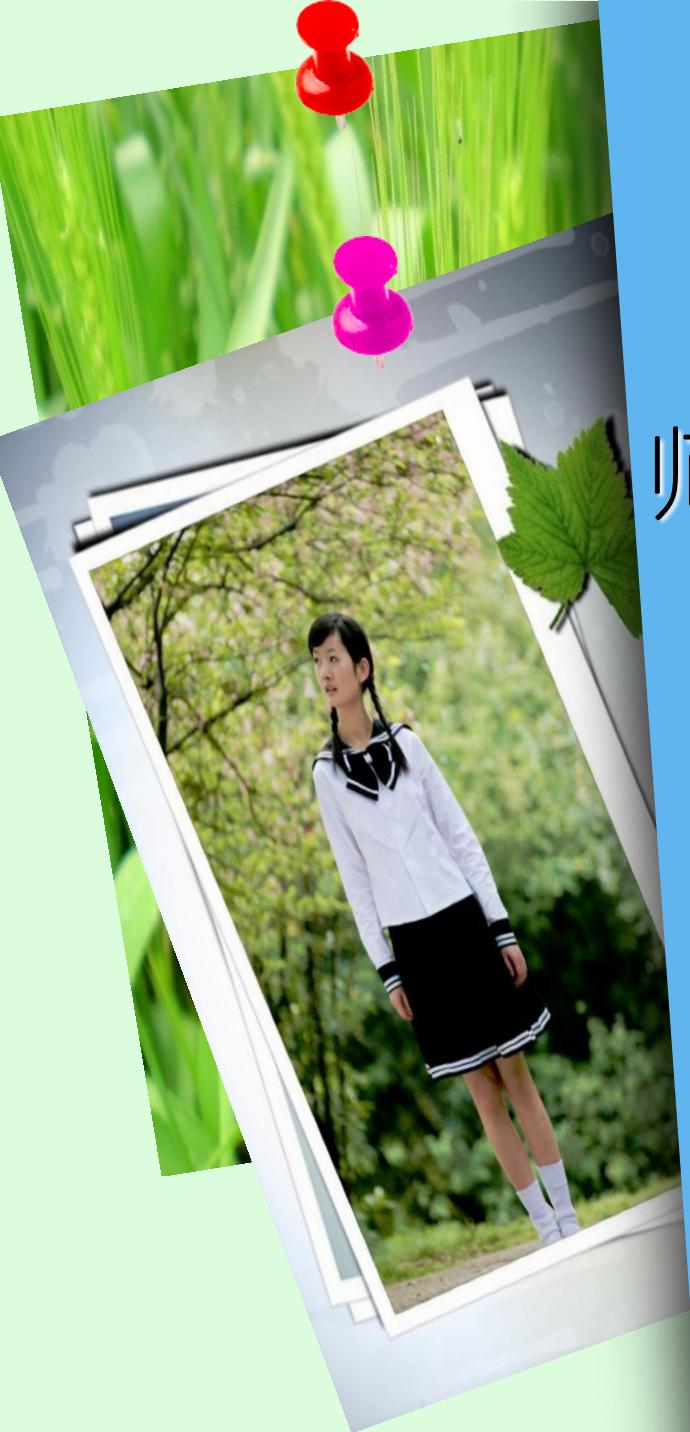

## 揽万卷文采,汲百代精华 师大图书馆期待着您的到来

谢谢!